# Create An Impact Report Demo Using Hidden Levers

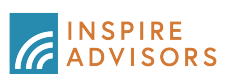

1 Navigate to https://inspireinsight.com/ 2 Click "Dashboard" Dashboard *(inspire)* Q Search by ticker, company, or fund name Biblical values data on 47,302 tickers Trending Issue: Abortion Travel Top Scoring US Stocks Worst Scoring US Stocks Funds AOS A. O. Smith Corporation Inspire 100 ETF 65 4324 Dentsu Group Inc. 691 META Meta Platforms Inc. Class... 190 PFE Pfizer Inc. 659 ACN G-72 BC Brunswick Corporation *(*-100 Inspire Global Hope ETF Accenture Pic Class A Inspire Fidelis Multi Fac... 655 BBWI Bath & Body Works, Inc. G-72 ARE Alexandria Real Estate Eq... 688 GOOG Alphabet Inc - Class C 6-100 Deutsche Bank Inspire Momentum ETF 656 DBK 6-72 BMI Bodger Meter, Inc. 688 JNJ Johnson & Johnson *(*-100 Aktiengesel... Inspire Small/Mid Cap ETF G-72 CBT Cabot Corporation *(*-100 656 DKS Dick's Sporting Goods, In... 600GL Alphabet Inc. Class A Estee Lauder Companies (753 EL MUS Nu Skin Enterprises, Inc.... 687 MSFT Microsoft Corporation *(*-100 Inspire 500 ETF

| <b>3</b> Click "Portfolios"               |       |            |                             |                           |
|-------------------------------------------|-------|------------|-----------------------------|---------------------------|
| Search by ticker, company, or fund name   | C     | 2          |                             | Dashboard Portfilios R    |
| Hi, Regina!<br>Welcome to your dashboard. |       |            |                             | Current Plan: Pro Upgrade |
| pire Funds                                |       | \land Tren | ding Issue: Abortion Travel |                           |
| Northern Lights Fund                      | G64   | TSLA       | Tesla Inc                   | (r-53                     |
| Northern Lights Fund                      | 656   | KR         | Kroger Co.                  | (r-53                     |
| Northern Lights Fund                      | 6 56  | WFC        | Wells Fargo & Co.           | (G-72                     |
| Northern Lights Fund                      | 656   | INTU       | Intuit Inc                  | (c-72                     |
| Northern Lights Fund                      | 655   | ADBE       | Adobe Inc                   | (c-72                     |
| Northern Lights Fund                      | 654   | NKE        | Nike, Inc Ordinar           | (r-72                     |
| Northern Lights Fund                      | Ge 40 | MSFT       | Microsoft Corporatio        | (a)                       |
| Northern Lights Fund                      | 60    | AAPL       | Apple Inc                   | -100                      |
|                                           |       |            |                             | -100                      |

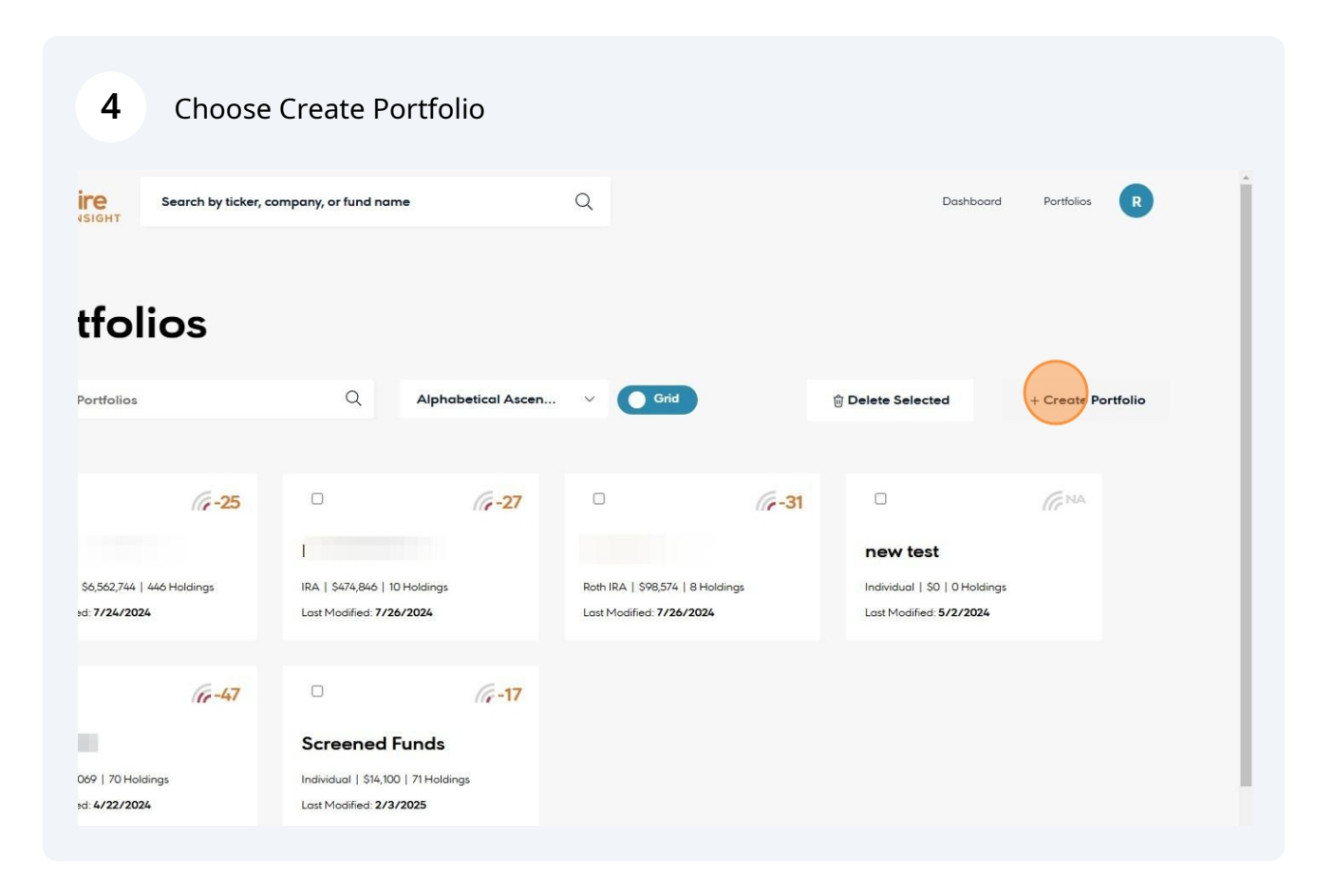

## 5 Enter the Client's Name

| Portfolio                | DS     |                  |                                             |     |                         |       |
|--------------------------|--------|------------------|---------------------------------------------|-----|-------------------------|-------|
|                          |        |                  |                                             | 11  | 🗑 Delete Selected       | + Cre |
|                          |        |                  | CREATE PORTFOLIO                            |     |                         |       |
|                          |        |                  | Portfolio Name                              |     |                         |       |
|                          | ((e-25 |                  |                                             | -31 |                         |       |
|                          |        |                  | Portfolio Type                              |     | new test                |       |
|                          |        |                  | Individual O Joint O IRA O Roth IRA O Trust |     |                         |       |
| Last Modified: 7/24/2024 |        |                  | O 401(k) O 403(b) O 529 O HSA O Other       |     | Lost Modified: 5/2/2024 |       |
|                          |        |                  | Cancel                                      |     |                         |       |
|                          |        | Screened         | Funds                                       |     |                         |       |
|                          |        |                  |                                             |     |                         |       |
| Last Modified 4/22/2024  |        | Lost Modified 2/ | 3/2025                                      |     |                         |       |

# Choose the account type

|                                                           |                    | Q                                                    | CREATE PORTFOLIO                                                                                                    |     | n Delete Selected                                                | + Create Portfolio |
|-----------------------------------------------------------|--------------------|------------------------------------------------------|----------------------------------------------------------------------------------------------------|-----|------------------------------------------------------------------|--------------------|
|                                                           | <i>(</i> ?-25      |                                                      | Portfolio Name<br>Impact Report Demo Current Holdings                                                                                                    | -31 |                                                                  |                    |
| ndividual   56,562,744  <br>ast Modified: <b>7/24/202</b> | 446 Holdings<br>24 | IRA   \$474,846   10<br>Last Modified: 7/24          | Portfolio Type         Individual         O Joint         O IRA         O Roth IRA         O Trust           0 401(k)         0 403(b)         0 529         0 HSA         O Other |     | new test<br>Individual   \$0   0 Hold<br>Last Modified: 5/2/2024 |                    |
|                                                           |                    | -0.                                                  | Create                                                                                                    |     |                                                                  |                    |
|                                                           |                    | Screened F                                           | unds                                                                                                    |     |                                                                  |                    |
| A   \$897,069   70 Hold                                   | dings<br>24        | Individual   \$14,100<br>Last Modified: <b>2/3</b> / | 71 Holdings<br>2025                                                                                                    |     |                                                                  |                    |

#### 7 Click "Create"

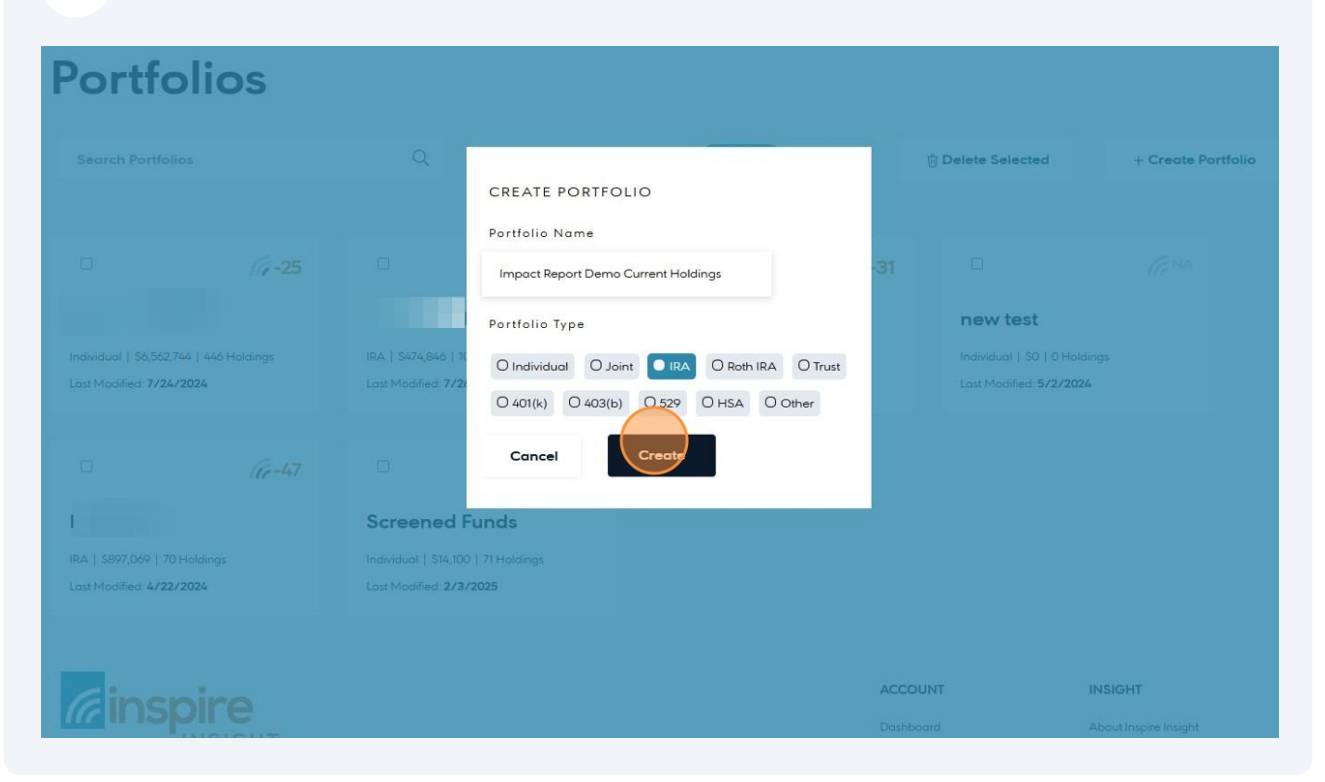

8 Click on the portfolio you just made **Portfolios** Search Portfolios Q Alphabetical Ascen... Grid Delete Selected + Create Por 6-25 GNA 6-31 6-27 1 impact Report Demo Curren... Individual | \$6,562,744 | 446 Holdings IRA | \$474,846 | 10 Holdings Roth IRA | \$98,574 | 8 Holdings BA SO | O Holdings Last Modified: 7/24/2024 Last Modified: 7/26/2024 Last Modified: 7/26/2024 Last Modified: 2/5/2025 GNA 6-47 6-17 **Screened Funds** new test IRA | \$897,069 | 70 Holdings Individual | \$0 | 0 Holdings Individual | \$14,100 | 71 Holdings Last Modified: 5/2/2024 Last Modified: 4/22/2024 Last Modified: 2/3/2025

| 9 Click "In                                                  | nport"                                                                                                    |              |                              |               |           |            |
|--------------------------------------------------------------|----------------------------------------------------------------------------------------------------|--------------|------------------------------|---------------|-----------|------------|
|                                                              | Search by ticker, company, or fund name                                                                                                    | Q            |                              |               | Dashboard | Portfolios |
| IRA   SO   O Holding   Le<br>Report<br>Screening Profile: Fo | Impact Report Demo<br>est Modified: 2/5/2025<br>timport transformation to the second second | Current Hold | ings<br>© Portfolio Settings | ə Delete      |           |            |
| POSITIVE                                                     |                                                                                                    |              | NEGATIVE                     |               |           |            |
| No Categor<br>There are no known cate                        | ies<br>egories to report.                                                                                                    | ×            | No Categories                | is to report. |           | ×          |
| 0                                                            |                                                                                                    | 201          |                              |               |           |            |

### Download the template

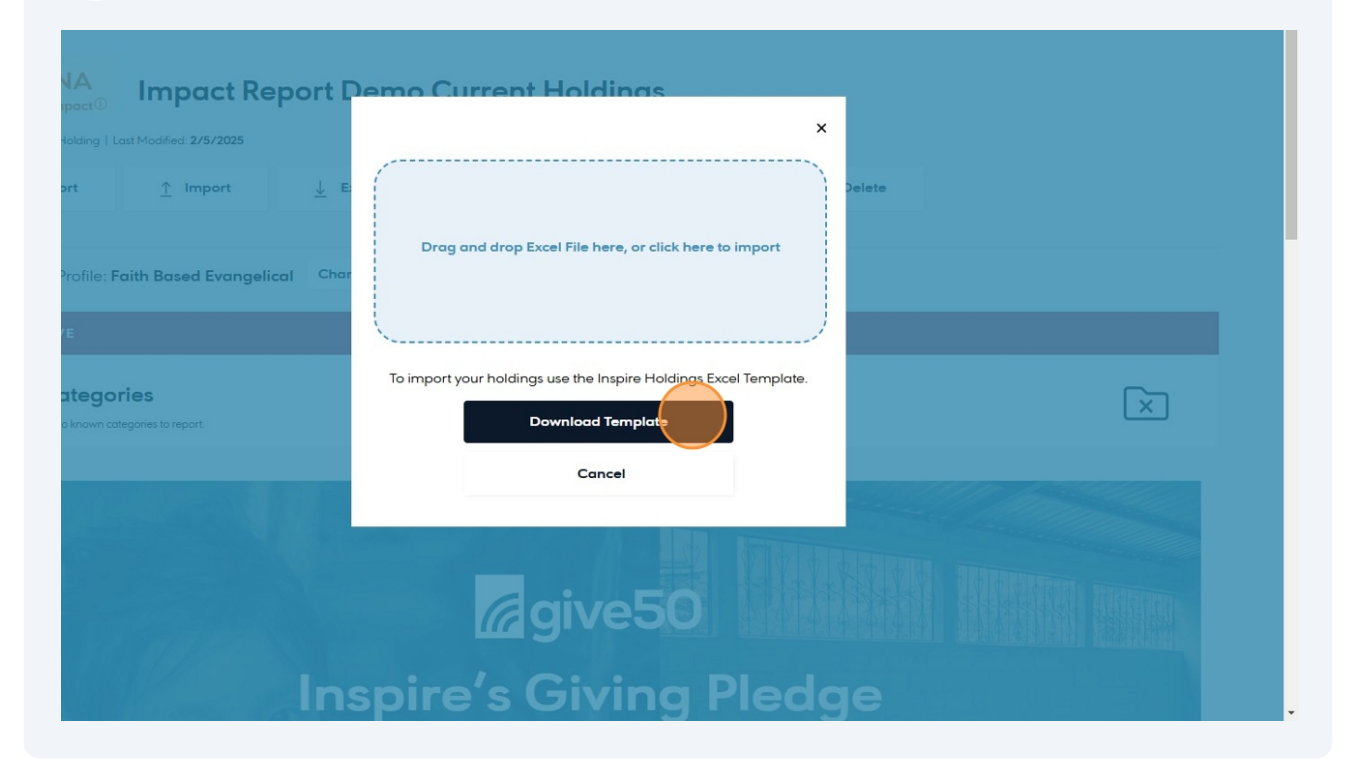

#### **11** Open the template you just downloaded. It should be in your downloads folder

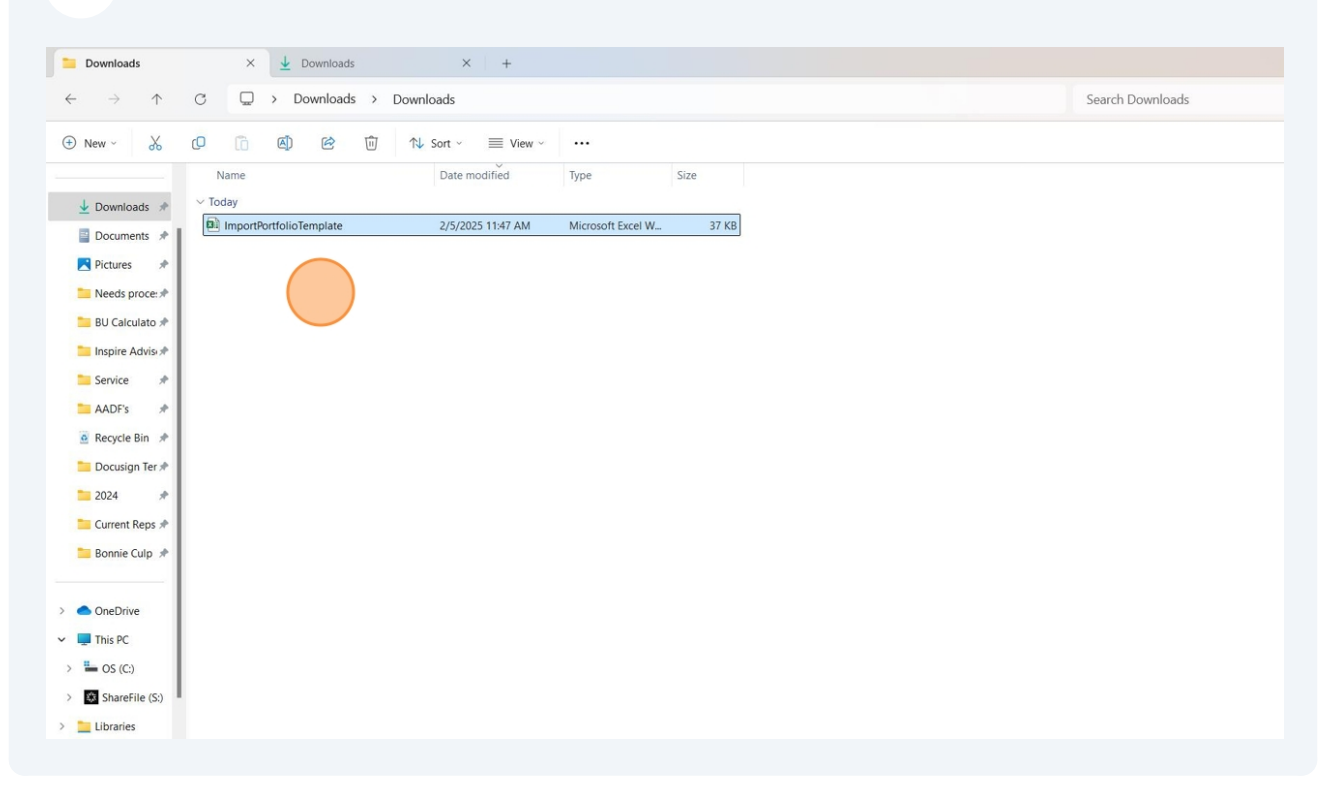

#### 12 Click the yellow ribbon at the top to begin editing. Remove the example holdings.

| X AutoSave (                    | ●off) 🔚 🍤 × 🖓 × 🌒 ⊽ Imp                                                                                            | oortPortfolioTemp • Saved                                                                                            | d to this PC $\checkmark$ | ,₽ Searc                           | h                                                                           |                                     |                                |               |                                    |                               | ₿ ♥                                          |  |  |  |
|---------------------------------|----------------------------------------------------------------------------------------------------|----------------------------------------------------------------------------------------------------|---------------------------|------------------------------------|-----------------------------------------------------------------------------|-------------------------------------|--------------------------------|---------------|------------------------------------|-------------------------------|----------------------------------------------|--|--|--|
| File Home<br>Paste<br>Clipboard | Insert Page Layout Formulas<br>Arial $10 \circ A^* A^*$<br><b>B</b> I $U \circ H \circ \Delta A \circ$<br>For Fort | Data Review View<br>$\equiv \equiv \equiv \gg \sim \sim$<br>$\equiv \equiv \equiv = = = = = = = = = = = = = = = = =$ | Automate                  | Help Acrob<br>heral ~<br>~ % 9<br> | at<br>Conditional Formattin<br>Format as Table ~<br>Cell Styles ~<br>Styles | ng × 🔠 Inse<br>Ex Del<br>E For<br>C | rt v<br>ete v<br>mat v<br>ells | ∑ · 2v ·<br>v | Sensitivity<br>Sensitivity Add-ins | Analyze Creat<br>Data and Sha | e PDF Creat<br>are link Share<br>Adobe Acrob |  |  |  |
| B6 ~                            | $BG \qquad \forall \ I \times \checkmark f_{X} \checkmark$                                                         |                                                                                                    |                           |                                    |                                                                             |                                     |                                |               |                                    |                               |                                              |  |  |  |
| A<br>Ticker<br>BIBL             | B<br>Exchange Location<br>UNITED_STATES_OF_AMERICA                                                                 | C<br>Market Value<br>4000                                                                                            | D                         | E                                  | F                                                                           | G                                   | Н                              | 1             | J                                  | K                             | L                                            |  |  |  |
| 5<br>6<br>7<br>8                | Please select an<br>Exchange Location<br>Notes from the                                                            | v                                                                                                    |                           |                                    |                                                                             |                                     |                                |               |                                    |                               |                                              |  |  |  |
| 9<br>10<br>11<br>12<br>13       | dropdown                                                                                                    |                                                                                                    |                           |                                    |                                                                             |                                     |                                |               |                                    |                               |                                              |  |  |  |
| 14<br>15<br>16<br>17            |                                                                                                    |                                                                                                    |                           |                                    |                                                                             |                                     |                                |               |                                    |                               |                                              |  |  |  |
| 18<br>19<br>20<br>21            |                                                                                                    |                                                                                                    |                           |                                    |                                                                             |                                     |                                |               |                                    |                               |                                              |  |  |  |
| 22<br>23<br>24<br>25            |                                                                                                    |                                                                                                    |                           |                                    |                                                                             |                                     |                                |               |                                    |                               |                                              |  |  |  |

# If you have a spreadsheet with the client's current holdings, navigate there. You can then copy the TICKER and Value into the template.

| ×                                                                                      | AutoSa                                                                                                    | ave Off     | 89.                                                                                                    | Q~ 0         | ≂ adv                     | isory world | d - Read-Onl | y V      |                                 | ,∕⊃ Sear                                      | ch       |                                                 |         |                                              |                                               |                            |           |                 | (                     | RR 🕀                                      |
|----------------------------------------------------------------------------------------|----------------------------------------------------------------------------------------------------|-------------|----------------------------------------------------------------------------------------------------|--------------|---------------------------|-------------|--------------|----------|---------------------------------|-----------------------------------------------|----------|-------------------------------------------------|---------|----------------------------------------------|-----------------------------------------------|----------------------------|-----------|-----------------|-----------------------|-------------------------------------------|
| F                                                                                      | ile H                                                                                                    | ome Inse    | ert Page L                                                                                                    | ayout F      | ormulas                   | Data I      | Review Vie   | ew Auto  | omate He                        | elp Acrob                                     | at       |                                                 |         |                                              |                                               |                            |           |                 |                       | PC                                        |
|                                                                                        | Paste Clipboard                                                                                                    | B<br>B      | tos Narrow<br>I <u>U</u> ~                                                                                                    | ~11<br> ⊞~ ≤ | → A* A*<br>≫ → <u>A</u> → |             | E 😑 🌮 ~      | eb<br>et | Gener<br>\$<br>\$<br>\$<br>00 . | ral ✓<br>✓ % <b>9</b><br>.00<br>.00<br>mber ⊡ | E Condit | ional Forma<br>t as Table ~<br>yles ~<br>Styles | tting ~ | Elinsert ~<br>EDelete ~<br>Format ~<br>Cells | ∑ ~ 2 <sup>t</sup><br>↓ ~ ∕<br>√ ~<br>Editing | C Sensitivit<br>Sensitivit | y Add-ins | Analyze<br>Data | Create I<br>and Share | PDF Creat<br>e link Share<br>Adobe Acrol: |
| C                                                                                      | copound is contract to the set of the set of the set o |             |                                                                                                    |              |                           |             |              |          |                                 |                                               |          |                                                 |         |                                              |                                               |                            |           |                 |                       |                                           |
| 4<br>5<br>6<br>7<br>8<br>9<br>10<br>11<br>12<br>13<br>14<br>15<br>16<br>17<br>18<br>19 | TICKER<br>smtfx<br>wfmdy<br>caifx<br>nwffx<br>dccix<br>egfix<br>jldix<br>jlheqx<br>hlgex<br>posix<br>tscsx<br>mlpx<br>ushy<br>tip<br>vymi<br>vglt<br>t<br>t<br>apd                                                                                                    | B<br>SHARES | C<br>DOLLARS<br>39798.29<br>28810.47<br>41091.99<br>32067.37<br>13220.09<br>60689.43<br>29618.46<br>40679.68<br>30698.16<br>20302.48<br>31595.4<br>16043.71<br>40722.84<br>58346.85<br>56756.16<br>16316.1<br>17690<br>6648.46<br>6648.46 | DPERCENT     | EAGE                      | F           | G            | H        |                                 |                                               | K        | L                                               | M       | N                                            | 0 P                                           | Q                          | R         | S               | T                     | U                                         |
| 20<br>21<br>22<br>23                                                                   | aep<br>bk<br>cvx<br>csco                                                                                                    |             | 5313.52<br>11313.84<br>6339.49<br>7577.18                                                                                                    |              |                           |             |              |          |                                 |                                               |          |                                                 |         |                                              |                                               |                            |           |                 |                       |                                           |
| 24<br>25<br>26<br>27                                                                   | cop<br>eix<br>xom<br>gehc                                                                                                    |             | 33561<br>4048<br>41124<br>3007.76                                                                                                    | 2            |                           |             |              |          |                                 |                                               |          |                                                 |         |                                              |                                               |                            |           |                 |                       |                                           |

### **14** Make sure to choose the exchange location for all holdings

| Paste 🗳       | $\begin{array}{c c} Anal & \bullet & 10 & \bullet & A & A \\ \hline B & I & \underline{U} & \bullet & \underline{\Box} & \bullet & \underline{\Delta} & \bullet & \underline{A} & \bullet \end{array}$ |                                                 | \$<br>•                 | ~ % <b>9</b><br>⊰% | Format as Table ~                                                                                                    | Dele<br>Form | te v |         | Sensitivity | Add-ins    | Analyze<br>Data | Create PDF<br>and Share link S | Crea<br>Share |
|---------------|----------------------------------------------------------------------------------------------------|-------------------------------------------------|-------------------------|--------------------|----------------------------------------------------------------------------------------------------|--------------|------|---------|-------------|------------|-----------------|--------------------------------|---------------|
| Clipboard     | Fai Font Fa                                                                                                    | Alignment                                       | l <sub>3</sub> N        | umber 🕠            | Styles                                                                                                    | Cel          | ls   | Editing | Sensitivity | Add-ins    |                 | Adobe                          | e Acro        |
| B2 ~          | $f_x \sim f_x \sim $ UNITED_STATES_OF                                                                                                    | AMERICA                                         |                         |                    |                                                                                                    |              |      |         |             |            |                 |                                |               |
| A             | В                                                                                                    | С                                               | D                       | E                  | F                                                                                                    | G            | н    | 1       |             | J          | К               |                                | L             |
| 1 Ticker      | Exchange Location                                                                                                    | Market Value                                    |                         |                    |                                                                                                    |              |      |         |             |            |                 |                                |               |
| 52 ink        | UNITED STATES OF AMERICA                                                                                                    |                                                 |                         |                    |                                                                                                    |              |      |         |             |            |                 |                                |               |
| 3 wwob        | UNITED STATES ( Surveyled as                                                                                                    |                                                 |                         |                    |                                                                                                    |              |      |         |             |            |                 |                                |               |
| 4             |                                                                                                    |                                                 |                         |                    |                                                                                                    |              |      |         |             |            |                 |                                |               |
| F wolt        | UNITED STATES of value from the                                                                                                    |                                                 |                         |                    |                                                                                                    |              |      |         |             |            |                 |                                |               |
| O budh        | UNITED_STATES_C dropdown                                                                                                    |                                                 |                         |                    |                                                                                                    |              |      |         |             |            |                 |                                |               |
| inyib         | UNITED_STATES_C                                                                                                    |                                                 |                         |                    |                                                                                                    |              |      |         |             |            |                 |                                |               |
| or lamir      | UNITED_STATES_OF_AMERICA                                                                                                    |                                                 |                         |                    |                                                                                                    |              |      |         |             |            |                 |                                |               |
| os nnn        | UNITED_STATES_OF_AMERICA                                                                                                    |                                                 |                         |                    |                                                                                                    |              |      |         |             |            |                 |                                |               |
| og ligbax     | UNITED_STATES_OF_AMERICA                                                                                                    |                                                 |                         |                    |                                                                                                    |              |      |         |             |            |                 |                                |               |
| amenx         | UNITED_STATES_OF_AMERICA                                                                                                    |                                                 |                         |                    |                                                                                                    |              |      |         |             |            |                 |                                |               |
| sgovx         | UNITED_STATES_OF_AMERICA                                                                                                    |                                                 |                         |                    |                                                                                                    |              |      |         |             |            |                 |                                |               |
| DZ ITINSX     | UNITED_STATES_OF_AMERICA                                                                                                    |                                                 |                         |                    |                                                                                                    |              |      |         |             |            |                 |                                |               |
| 53 Jemsx      | UNITED_STATES_OF_AMERICA                                                                                                    |                                                 |                         |                    |                                                                                                    |              |      |         |             |            |                 |                                |               |
| 14 gaosx      | UNITED_STATES_OF_AMERICA                                                                                                    |                                                 |                         |                    |                                                                                                    |              |      |         |             |            |                 |                                |               |
| 55 Jmvsx      | UNITED_STATES_OF_AMERICA                                                                                                    |                                                 |                         |                    |                                                                                                    |              |      |         |             |            |                 |                                |               |
| schd          | UNITED_STATES_OF_AMERICA                                                                                                    |                                                 |                         |                    |                                                                                                    |              |      |         |             |            |                 |                                |               |
| 57 umbmx      | UNITED_STATES_OF_AMERICA                                                                                                    |                                                 |                         |                    |                                                                                                    |              |      |         |             |            |                 |                                |               |
| 58 sgenx      | UNITED_STATES_OF_AMERICA                                                                                                    |                                                 |                         |                    |                                                                                                    |              |      |         |             |            |                 |                                |               |
| 59 sgovx      | UNITED_STATES_OF_AMERICA                                                                                                    |                                                 |                         |                    |                                                                                                    |              |      |         |             |            |                 |                                |               |
| 0 odiyx       | UNITED_STATES_OF_AMERICA                                                                                                    |                                                 |                         |                    |                                                                                                    |              |      |         |             |            |                 |                                |               |
| 1 jnbsx       | UNITED_STATES_OF_AMERICA                                                                                                    |                                                 |                         |                    |                                                                                                    |              |      |         |             |            |                 |                                |               |
| 2 amcfx       | UNITED_STATES_OF_AMERICA                                                                                                    |                                                 |                         |                    |                                                                                                    |              |      |         |             |            |                 |                                |               |
| 73 nfffx      | UNITED_STATES_OF_AMERICA                                                                                                    |                                                 |                         |                    |                                                                                                    |              |      |         |             |            |                 |                                |               |
| 74 odiyx      | UNITED_STATES_OF_AMERICA                                                                                                    | advison we                                      | rdd Board               |                    | utDoutfolioTemplate Even                                                                                                    |              |      |         |             |            |                 |                                |               |
| 75 opgix      | UNITED_STATES_OF_AMERICA                                                                                                    | advisory we                                     | iliu - Kedu /           |                    | inteoritiono rempiate - Excer                                                                                                    |              |      |         |             |            |                 |                                |               |
| 76 migyx      | UNITED_STATES_OF_AMERICA                                                                                                    | TO MALE AND AND AND AND AND AND AND AND AND AND |                         | -                  |                                                                                                    |              |      |         |             |            |                 |                                |               |
| 77 jmvsx      | UNITED_STATES_OF_AMERICA                                                                                                    | al berrie beite 14.                             | and by a complete start | - Invit            | The left of the state of the state of the st |              |      |         |             |            |                 |                                |               |
| 78 schd       | UNITED_STATES_OF_AMERICA                                                                                                    |                                                 |                         | 1 198              |                                                                                                    |              |      |         |             |            |                 |                                |               |
| 79            |                                                                                                    | 10 10                                           |                         | i mit              |                                                                                                    |              |      |         |             |            |                 |                                |               |
| < >           | ImportHoldings +                                                                                                    |                                                 |                         |                    |                                                                                                    |              | 1.4  | -       |             |            |                 |                                |               |
| Ready 😤 Acces | ssibility: Investigate                                                                                                    | 1                                               | 1                       | d fair             | · · · · · · · · · · · · · · · · · · ·                                                                                                    |              |      |         | Count: 77   | Display Se | ttings          |                                | 1 -           |
|               |                                                                                                    |                                                 |                         |                    |                                                                                                    |              |      |         |             | 0          |                 |                                |               |
| Q S           | iearch 🧰 📜 🔢                                                                                                    | 📑 🤀 🔇                                           | 🧭 🗖                     | × 2                |                                                                                                    |              |      |         | ì           | -0.10%     | AQ              | ∧ ¥                            | 0             |

## 15 Click "Save"

| ×  | AutoSave | e ● 📺 🔚 🌱 ~ 🤍 ~ 🌑 🗢 Impo                                                                                                    | ortPortfolioTemplate ∽ |          | ,∕⊃ Sear                     | ch                |          |                      |                            |             |        |                            | RR 🕀                            |
|----|----------|----------------------------------------------------------------------------------------------------|------------------------|----------|------------------------------|-------------------|----------|----------------------|----------------------------|-------------|--------|----------------------------|---------------------------------|
| F  | ile Hor  | ne Insert Page Layout Formulas [                                                                                                    | Data Review View       | Automat  | e Help Acrol                 | oat               |          |                      |                            |             |        |                            | P                               |
|    | Paste    | $\begin{array}{c c} & & & \\ \hline & & \\ & & \\$ |                        | 55<br>55 | General ✓<br>\$ ~ % ?<br>€00 | Conditional Forma | atting ~ | Delete v<br>Format v | ∑ ~ 2v~<br>⊡ ~ ,○ ~<br>& ~ | Sensitivity | dd-ins | Analyze Crea<br>Data and S | te PDF Creat<br>hare link Share |
|    | Cipboard |                                                                                                    | Augnment               | 12       | Number 13                    | styles            |          | Cells                | Editing                    | Sensitivity | aa-ins |                            | Adobe Acroc                     |
| C  | <u>.</u> | $\checkmark$ : $\times \checkmark Jx \checkmark 39/98.29$                                                                                                    |                        |          |                              |                   |          |                      |                            |             |        |                            |                                 |
|    | A        | В                                                                                                    | C                      | D        | E                            | F                 | G        |                      | Н                          | 1           | J      | K                          | L                               |
| 1  | Ticker   | Exchange Location                                                                                                    | Market Value           |          |                              |                   |          |                      |                            |             |        |                            |                                 |
| 2  | smtfx    | UNITED_STATES_OF_AMERICA                                                                                                    | 39798.29               |          |                              |                   |          |                      |                            |             |        |                            |                                 |
| 3  | wfmdx    | UNITED_STATES_OF_AMERICA                                                                                                    | 23810.47               |          |                              |                   |          |                      |                            |             |        |                            |                                 |
| 4  | caitx    | UNITED_STATES_OF_AMERICA                                                                                                    | 41091.99               |          |                              |                   |          |                      |                            |             |        |                            |                                 |
| 5  | nwffx    | UNITED_STATES_OF_AMERICA                                                                                                    | 32067.37               |          |                              |                   |          |                      |                            |             |        |                            |                                 |
| 0  | accix    | UNITED_STATES_OF_AMERICA                                                                                                    | 13220.09               |          |                              |                   |          |                      |                            |             |        |                            |                                 |
| 1  | egtix    | UNITED_STATES_OF_AMERICA                                                                                                    | 60689.43               |          |                              |                   |          |                      |                            |             |        |                            |                                 |
| 8  | JVIIX    | UNITED_STATES_OF_AMERICA                                                                                                    | 29618.46               |          |                              |                   |          |                      |                            |             |        |                            |                                 |
| 10 | hlaor    | UNITED STATES OF AMERICA                                                                                                    | 20609.16               |          |                              |                   |          |                      |                            |             |        |                            |                                 |
| 11 | ngex     | UNITED STATES OF AMERICA                                                                                                    | 30090.10               |          |                              |                   |          |                      |                            |             |        |                            |                                 |
| 12 | teacy    | UNITED STATES OF AMERICA                                                                                                    | 20302.40               |          |                              |                   |          |                      |                            |             |        |                            |                                 |
| 12 | miny     | UNITED STATES OF AMERICA                                                                                                    | 16043 71               |          |                              |                   |          |                      |                            |             |        |                            |                                 |
| 14 | ushy     | UNITED STATES OF AMERICA                                                                                                    | 40722 84               |          |                              |                   |          |                      |                            |             |        |                            |                                 |
| 15 | tin      | UNITED STATES OF AMERICA                                                                                                    | 58346.85               |          |                              |                   |          |                      |                            |             |        |                            |                                 |
| 16 | vymi     | UNITED STATES OF AMERICA                                                                                                    | 56756.16               |          |                              |                   |          |                      |                            |             |        |                            |                                 |
| 17 | valt     | UNITED STATES OF AMERICA                                                                                                    | 16316.1                |          |                              |                   |          |                      |                            |             |        |                            |                                 |
| 18 | t        | UNITED STATES OF AMERICA                                                                                                    | 17690                  |          |                              |                   |          |                      |                            |             |        |                            |                                 |
| 19 | apd      | UNITED STATES OF AMERICA                                                                                                    | 6648,46                |          |                              |                   |          |                      |                            |             |        |                            |                                 |
| 20 | aep      | UNITED_STATES_OF_AMERICA                                                                                                    | 5313.52                |          |                              |                   |          |                      |                            |             |        |                            |                                 |
| 21 | bk       | UNITED_STATES_OF_AMERICA                                                                                                    | 11313.84               |          |                              |                   |          |                      |                            |             |        |                            |                                 |
| 22 | cvx      | UNITED_STATES_OF_AMERICA                                                                                                    | 6339.49                |          |                              |                   |          |                      |                            |             |        |                            |                                 |
| 23 | csco     | UNITED_STATES_OF_AMERICA                                                                                                    | 7577.18                |          |                              |                   |          |                      |                            |             |        |                            |                                 |
| 24 | сор      | UNITED_STATES_OF_AMERICA                                                                                                    | 33561                  |          |                              |                   |          |                      |                            |             |        |                            |                                 |
| 25 | eix      | UNITED_STATES_OF_AMERICA                                                                                                    | 4048                   | Ctrl) -  |                              |                   |          |                      |                            |             |        |                            |                                 |
|    |          |                                                                                                    |                        | LU(CON)  |                              |                   |          |                      |                            |             |        |                            |                                 |

16 Click "Close"

| <b>ਜ਼ '੭ ੶ ୯' · ⊙</b> ⊽ Ir                  | mportPortfolioTemp • Saved | I to this PC $\sim$ | ,∕⊃ Sear     | ch                     |           |         |                      |             |         |                 | R                           | •                          | -                | o ×     |
|---------------------------------------------|----------------------------|---------------------|--------------|------------------------|-----------|---------|----------------------|-------------|---------|-----------------|-----------------------------|----------------------------|------------------|---------|
| Page Layout Formulas                        | Data Review View           | Automat             | e Help Acrol | pat                    |           |         |                      |             |         |                 |                             | Com                        | ments            | d Share |
| ~10 ~ A^ /                                  | A* ≡ ≡ ₩ *                 | gg                  | General ~    | Conditional Formatting | × 📰 In    | isert v | Σ • <sup>2</sup> 7 • | 63          |         | ۲               | Po                          | R                          | 3                |         |
| <i>I</i> <u>U</u> ~ ⊞ ~ <u>A</u> ~ <u>A</u> | * = = = = =                | ÷.                  |              | Cell Styles ~          | Free Free | ormat ~ |                      | Sensitivity | Add-ins | Analyze<br>Data | Create PDF<br>and Share lin | Create PE<br>k Share via C | F and<br>Outlook |         |
| Font                                        | Alignment                  | ۲ <u>م</u>          | Number 🕞     | Styles                 |           | Cells   | Editing              | Sensitivity | Add-ins |                 | Ad                          | obe Acrobat                |                  | ^       |
| √ <i>fx</i> √ 39798.29                      |                            |                     |              |                        |           |         |                      |             |         |                 |                             |                            |                  |         |
| В                                           | С                          | D                   | E            | F                      | G         | н       |                      | 1           | J       |                 | К                           | L.                         |                  | М       |
| ae Location                                 | Market Value               | _                   | _            |                        | -         |         |                      |             | -       |                 |                             | -                          |                  |         |
| STATES OF AMERICA                           | 39798 29                   |                     |              |                        |           |         |                      |             |         |                 |                             |                            |                  |         |
| STATES OF AMERICA                           | 23810.47                   |                     |              |                        |           |         |                      |             |         |                 |                             |                            |                  |         |
| STATES OF AMERICA                           | 41091.99                   |                     |              |                        |           |         |                      |             |         |                 |                             |                            |                  |         |
| STATES OF AMERICA                           | 32067.37                   |                     |              |                        |           |         |                      |             |         |                 |                             |                            |                  |         |
| STATES OF AMERICA                           | 13220.09                   |                     |              |                        |           |         |                      |             |         |                 |                             |                            |                  |         |
| STATES OF AMERICA                           | 60689.43                   |                     |              |                        |           |         |                      |             |         |                 |                             |                            |                  |         |
| STATES OF AMERICA                           | 29618.46                   |                     |              |                        |           |         |                      |             |         |                 |                             |                            |                  |         |
| STATES OF AMERICA                           | 40679.68                   |                     |              |                        |           |         |                      |             |         |                 |                             |                            |                  |         |
| STATES_OF_AMERICA                           | 30698.16                   |                     |              |                        |           |         |                      |             |         |                 |                             |                            |                  |         |
| STATES_OF_AMERICA                           | 20302.48                   |                     |              |                        |           |         |                      |             |         |                 |                             |                            |                  |         |
| STATES_OF_AMERICA                           | 31595.4                    |                     |              |                        |           |         |                      |             |         |                 |                             |                            |                  |         |
| STATES_OF_AMERICA                           | 16043.71                   |                     |              |                        |           |         |                      |             |         |                 |                             |                            |                  |         |
| _STATES_OF_AMERICA                          | 40722.84                   |                     |              |                        |           |         |                      |             |         |                 |                             |                            |                  |         |
| _STATES_OF_AMERICA                          | 58346.85                   |                     |              |                        |           |         |                      |             |         |                 |                             |                            |                  |         |
| STATES_OF_AMERICA                           | 56756.16                   |                     |              |                        |           |         |                      |             |         |                 |                             |                            |                  |         |
| STATES_OF_AMERICA                           | 16316.1                    |                     |              |                        |           |         |                      |             |         |                 |                             |                            |                  |         |
| _STATES_OF_AMERICA                          | 17690                      |                     |              |                        |           |         |                      |             |         |                 |                             |                            |                  |         |
| _STATES_OF_AMERICA                          | 6648.46                    |                     |              |                        |           |         |                      |             |         |                 |                             |                            |                  |         |
| _STATES_OF_AMERICA                          | 5313.52                    |                     |              |                        |           |         |                      |             |         |                 |                             |                            |                  |         |
| _STATES_OF_AMERICA                          | 11313.84                   |                     |              |                        |           |         |                      |             |         |                 |                             |                            |                  |         |
| _STATES_OF_AMERICA                          | 6339.49                    |                     |              |                        |           |         |                      |             |         |                 |                             |                            |                  |         |
| STATES_OF_AMERICA                           | 7577.18                    |                     |              |                        |           |         |                      |             |         |                 |                             |                            |                  |         |
| STATES_OF_AMERICA                           | 33561                      |                     |              |                        |           |         |                      |             |         |                 |                             |                            |                  |         |
| STATES_OF_AMERICA                           | 4048                       |                     |              |                        |           |         |                      |             |         |                 |                             |                            |                  |         |
|                                             |                            |                     |              |                        |           |         |                      |             |         |                 |                             |                            |                  |         |

# Navigate back to Inspire Insight in your browser

| Inspire<br>Insight              | Search by ticker, company, or fu | nd name C                       | 2                               |         | Dashboard | Portfolios | R |
|---------------------------------|----------------------------------|---------------------------------|---------------------------------|---------|-----------|------------|---|
| <b>16 -29</b><br>nspire impact® | Impact Report F                  | emo Current Hol                 | dinas                           | X       |           |            |   |
| eening Profile: F               | aith Based Evangelical Char      | Drag and drop Excel File        | here, or tlick here to import   |         |           |            |   |
| sitive                          |                                  | To import your holdings use the | Inspire Holdings Excel Template |         |           |            |   |
| ortfolio Hold                   | ings                             | Cc                              | ancel                           |         |           |            | _ |
| Ticker<br>ODIYX                 | Name                             | Import Score                    | Value<br>\$439812.00            | Asset % |           | C          |   |

# **18** Drag the completed template into the open pop up.

| Downloads                           | × 🛓 Downloads                        | × +                              |                         |                  |
|-------------------------------------|--------------------------------------|----------------------------------|-------------------------|------------------|
| $\leftarrow  \rightarrow  \uparrow$ | $\mathbb{C}$ $\square$ > Downloads > | Downloads                        |                         | Search Downloads |
| 🕀 New 🗸 🔏                           | 0 6 4 6 1                            | ↑↓ Sort $\cdot$ $≡$ View $\cdot$ |                         |                  |
|                                     | Name                                 | Date modified                    | Type Size               |                  |
| 🛓 Downloads 🖈                       | ✓ Today                              |                                  |                         |                  |
| 🔤 Documents 🖈                       | ImportPortfolioTemplate              | 2/5/2025 11:47 AM                | Microsoft Excel W 37 KB |                  |
| Pictures 🖈                          |                                      |                                  |                         |                  |
| Needs proce: 🖈                      |                                      |                                  |                         |                  |
| 📁 BU Calculato 🖈                    |                                      |                                  |                         |                  |
| 📁 Inspire Advis 🖈                   |                                      |                                  |                         |                  |
| Service 🖈                           |                                      |                                  |                         |                  |
| AADF's 🖈                            |                                      |                                  |                         |                  |
| 🧕 Recycle Bin 🖈                     |                                      |                                  |                         |                  |
| 🛅 Docusign Ter 🖈                    |                                      |                                  |                         |                  |
| 2024 *                              |                                      |                                  |                         |                  |
| 🚞 Current Reps 🖈                    |                                      |                                  |                         |                  |
| Bonnie Culp 🖈                       |                                      |                                  |                         |                  |
|                                     |                                      |                                  |                         |                  |
| <ul> <li>OneDrive</li> </ul>        |                                      |                                  |                         |                  |
| This PC                             |                                      |                                  |                         |                  |
| - OS (C:)                           |                                      |                                  |                         |                  |
| ShareFile (S:)                      |                                      |                                  |                         |                  |
| Libraries                           |                                      |                                  |                         |                  |
| crosures                            |                                      |                                  |                         |                  |

#### **19** Ensure all holdings were imported and click the X to close

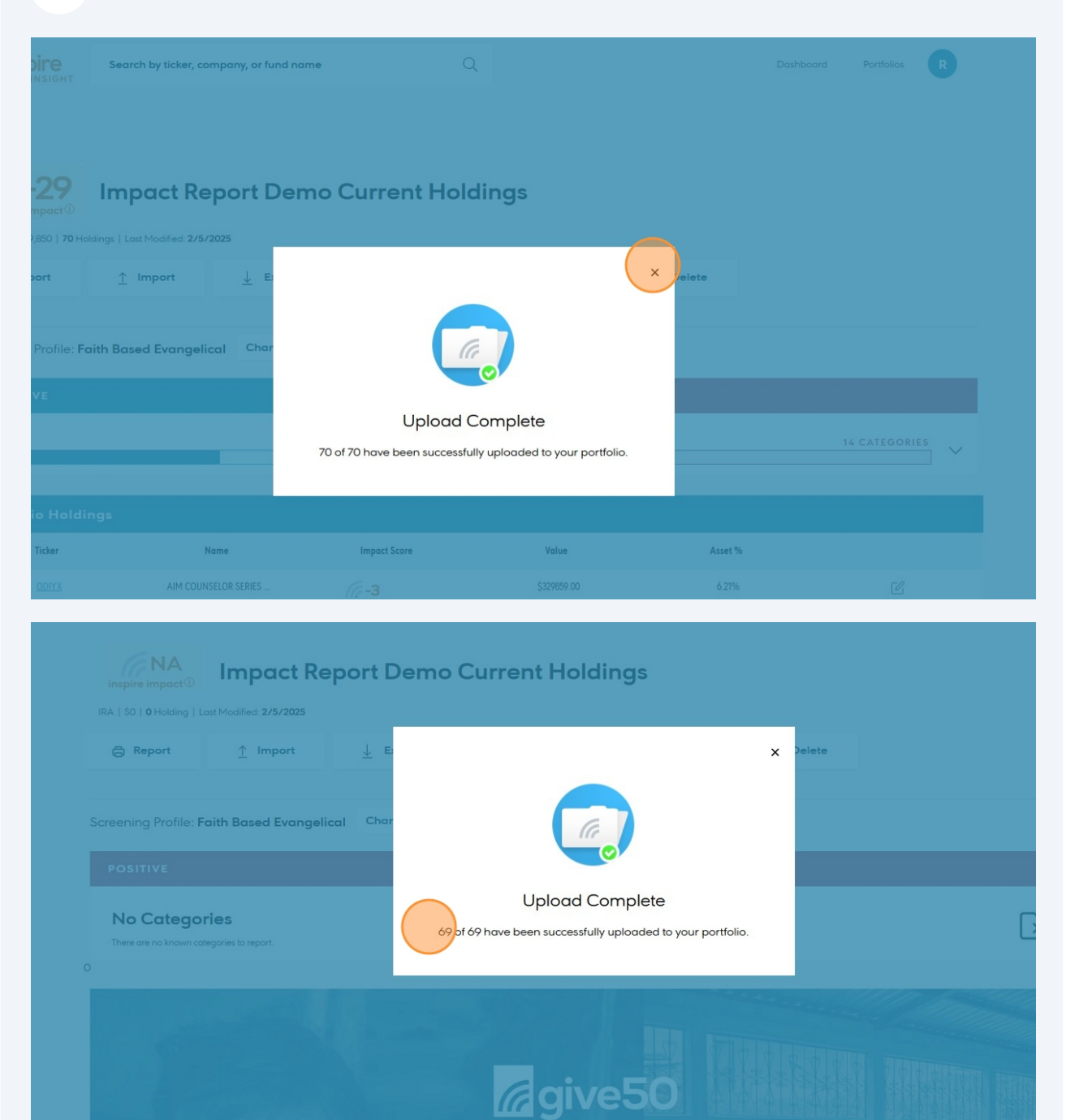

# Inspire's Giving Pledg

# 20 Click to Expand the Positive Score (If you do not do this, it will not appear on the report)

| IRA   \$1,769,950   69 Ho | Impact Report Demo Current Holdings<br>IRA   \$1,769,950   69 Holdings   Last Modified: 2/5/2025 |                 |              |                    |          |               |  |  |  |  |  |  |  |  |
|---------------------------|--------------------------------------------------------------------------------------------------|-----------------|--------------|--------------------|----------|---------------|--|--|--|--|--|--|--|--|
| B Report                  | ∱ Import                                                                                         | <u>↓</u> Export | ,⊹ Compare   | Portfolio Settings | ⑪ Delete |               |  |  |  |  |  |  |  |  |
| Screening Profile: F      | aith Based Evangelicc                                                                            | I Change        |              | NEGATIVE           |          |               |  |  |  |  |  |  |  |  |
| Positive<br>51%           |                                                                                                  |                 | 26 CATEGORIE | Negative<br>26%    |          | 14 CATEGORIES |  |  |  |  |  |  |  |  |
| Portfolio Holdi           | ings                                                                                             |                 |              |                    |          |               |  |  |  |  |  |  |  |  |
| Ticker                    | Nar                                                                                              | ne              | Impact Score | Value              | Asset %  |               |  |  |  |  |  |  |  |  |
| <u>ODIYX</u>              | AIM COUNSE                                                                                       | LOR SERIES      | (e-3         | \$109953.00        | 6.21%    |               |  |  |  |  |  |  |  |  |
| SGENX                     | FIRST EAGLE                                                                                      | FUNDS           | (r-23        | \$91103.10         | 5.15%    | C             |  |  |  |  |  |  |  |  |
| JMVSX                     | JP MORGAN FI                                                                                     | LEMING MU       | (a-21        | \$81197.40         | 4.59%    | C             |  |  |  |  |  |  |  |  |
| AMCFX                     | AMCAP FUND                                                                                       | - AMCAP F       | 6-44         | \$77648.70         | 4.39%    | Ľ             |  |  |  |  |  |  |  |  |

21 Click to Expand the Negative Score (If you do not do this, it will not appear on the report)

| <b>29</b>         | Impact Rep                       | ort Dem         | o Current Hold | dings             |          |               |
|-------------------|----------------------------------|-----------------|----------------|-------------------|----------|---------------|
| 250   <b>69</b> H | oldings   Last Modified: 2/5/202 | 5               |                |                   |          |               |
| ort               | <u>↑</u> Import                  | <u>↓</u> Export | ,⊹ Compare     | Ortfolio Settings | û Delete |               |
|                   |                                  |                 |                |                   |          |               |
| Profile: F        | aith Based Evangelica            | Change          |                |                   |          |               |
| 'E                |                                  |                 |                | NEGATIVE          |          |               |
|                   |                                  |                 | 26 CATEGORIES  | Negative          |          | 14 CATEGORIES |
| e Health a        | nd Safety (Best In Class)        |                 | 54 SECURITIES  |                   |          |               |
| Manageme          | nt (Best in Class)               |                 | 51 SECURITIES  |                   |          |               |
| issions (Be       | est in Class)                    |                 | 52 SECURITIES  |                   |          |               |
| Chain Mana        | agement (Best In Class)          |                 | 51 SECURITIES  |                   |          |               |

**22** Total the portfolio and adjust the value and performance as needed.

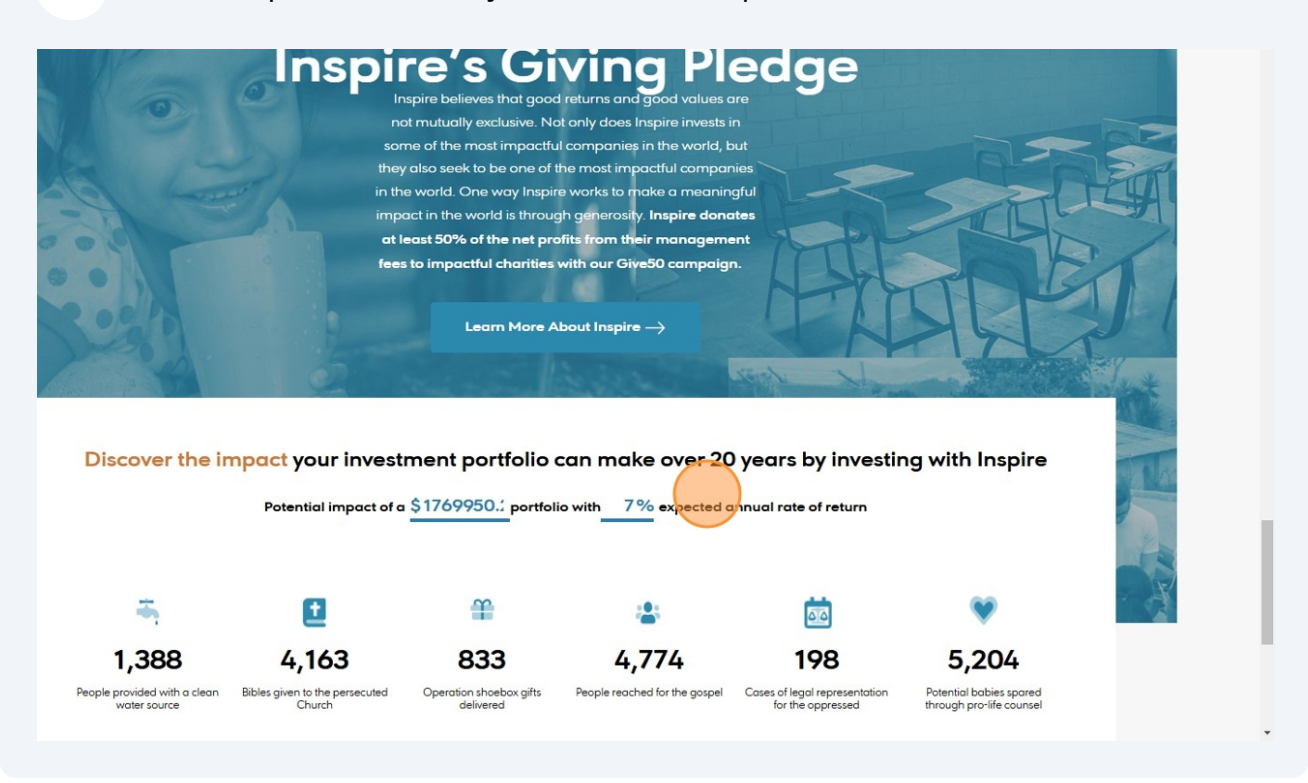

| 23 Click "Re                         | eport"                                           |           |                         |                              |          |           |               |
|--------------------------------------|--------------------------------------------------|-----------|-------------------------|------------------------------|----------|-----------|---------------|
| inspire                              | Search by ticker, company, or                    | fund name | Q                       |                              |          | Dashboard | Portfolios    |
| IRA   \$1,769,950   69 Hol<br>Report | Impact Report<br>dings   Last Modified: 2/5/2025 | Demo Cui  | rrent Hold<br>← Compare | ings<br>@ Portfolio Settings | ම Delete |           |               |
| Screening Profile: Fo                | ith Based Evangelical Ch                         | ange      |                         |                              |          |           |               |
| POSITIVE                             |                                                  |           |                         | NEGATIVE                     |          |           |               |
| Positive<br>51%                      |                                                  | 26 CAT    |                         | Negative<br>26%              |          |           | 14 CATEGORIE  |
| Employee Health an<br>51%            | d Safety (Best In Class)                         |           | 54 SECURITIES           | LGBT Promotion               |          |           | <u>44 SEC</u> |
| Energy Managemen                     | t (Best in Class)                                |           | 51 SECURITIES           | Abortion Promotion           |          |           | <u>34 SEC</u> |

# 24 Choose Save as PDF and click save and ensure it is in Portrait Layout

|                                                           | Demo Current Holdings           | Destination   | Save as PDF |
|-----------------------------------------------------------|---------------------------------|---------------|-------------|
| IRA   \$7,079,802   70 Holdings   Last Modified: 2/5/2025 |                                 | Pages         | All         |
| POSITIVE                                                  | NEGATIVE                        | Layout        | Portrait    |
| Positive<br>26 CATEGORIES<br>51%                          | Negative<br>14 CATEGORIES       | More settings |             |
| 51% Employee Health and Safety                            | 26% LGBT Promotion              |               |             |
| 50% Energy Management                                     | 14% Abortion Promotion          |               |             |
| 49% GHG Emissions                                         | 5% Pornography                  |               |             |
| 48% Supply Chain Management                               | 3% Exploitation                 |               |             |
| 45% Product Design and Lifecycl                           | 1% Embryonic Stem Cells         |               |             |
| 44% Employee Engogement Diversi                           | 1% Abortifacients               |               |             |
| 36% Management of the Legal and                           | <1% In Vitro Fertilization      |               |             |
| 35% Customer Welfare                                      | <1% Tobacco                     |               |             |
| 35% Waste and Hazardous Materia                           | <1% Gambling                    |               |             |
| 32% Materials Sourcing and Effi                           | <1% Alcohol                     |               |             |
| 30% Access and Affordability                              | <1% Cannobis: Pharmaceutical    |               |             |
| 29% Ecological Impacts                                    | <1% Cannabis: Retail THC        |               |             |
| 27% Business Model Resilience                             | <1% Cannabis: Cultivation/Proce |               |             |
| 24% Customer Privacy                                      | <1% State Owned Enterprise (SOE |               |             |
| 21% Critical Incident Risk Mana                           |                                 |               | (Save) Can  |

## 25 Save this somewhere you will be able to find it

| Save As                                |                                  |                          |                 |               | ×              | 📨 Post Attendee 🛛 🗙 🛛 🌘 | 🕽 LinkedIn Profile 🗙 🛛 📓 Sign in - Excla |
|----------------------------------------|----------------------------------|--------------------------|-----------------|---------------|----------------|-------------------------|------------------------------------------|
| $\rightarrow$ $\rightarrow$ $\uparrow$ | > Downloads > Needs processing > |                          | ~               | C Search Need | s processing 🔎 |                         |                                          |
| Organize 🔻 New fold                    | der                              |                          |                 |               | ≣ • 0          | tical                   | •                                        |
| Callery                                | Name                             | Date modified            | Туре            | Size          |                | 1                       | Print                                    |
|                                        | ∼ Today                          |                          |                 |               |                |                         |                                          |
| 🗸 Downloads 🖈                          | 🔄 Impact Report Demo Insight     | 2/5/2025 12:13 PM        | Adobe Acrobat D | 1,632 KB      |                | Proce                   | Destination                              |
| Documents 🖈                            |                                  | 2/5/2025 9:50 AM         | Adobe Acrobat D | 1,869 KB      |                | e (SOE                  | Pages                                    |
| Distures d                             |                                  | 2/5/2025 8:30 AM         | Adobe Acrobat D | 1,988 KB      |                |                         | 10ges                                    |
| Pictures y                             |                                  | 2/5/2025 8:59 AM         | File folder     |               |                |                         | Layout                                   |
|                                        |                                  | 8/7/2024 1:49 PM         | Adobe Acrobat D | 2.144 KB      |                |                         |                                          |
|                                        |                                  | 12/22/2023 12:19 PM      | Adobe Acrobat D | 716 KB        |                |                         | More settings                            |
| File name: Imp                         | act Report Demo Insight          |                          |                 |               | ~              | 1                       |                                          |
| Save as type: Adol                     | he Acrohat Document              |                          |                 |               |                | 1                       |                                          |
|                                        |                                  |                          |                 |               |                | 2                       |                                          |
|                                        |                                  |                          |                 |               |                |                         |                                          |
| Hide Folders                           |                                  |                          |                 | Save          | Cancel         |                         |                                          |
|                                        | 070 L                            |                          |                 |               |                | æ                       |                                          |
|                                        | 5                                |                          |                 |               |                |                         |                                          |
|                                        | 7% Da                            | ta Security              |                 |               |                |                         |                                          |
|                                        | 5% Air                           | Quality                  |                 |               |                |                         |                                          |
|                                        | ۲<br>4% Sel                      | ling Practices and Produ |                 |               |                |                         |                                          |
|                                        |                                  |                          |                 |               |                |                         |                                          |
|                                        | 2 3% Bu                          | siness Ethics            |                 |               |                |                         |                                          |
|                                        | L                                |                          |                 |               |                |                         |                                          |
|                                        |                                  |                          |                 |               |                |                         |                                          |

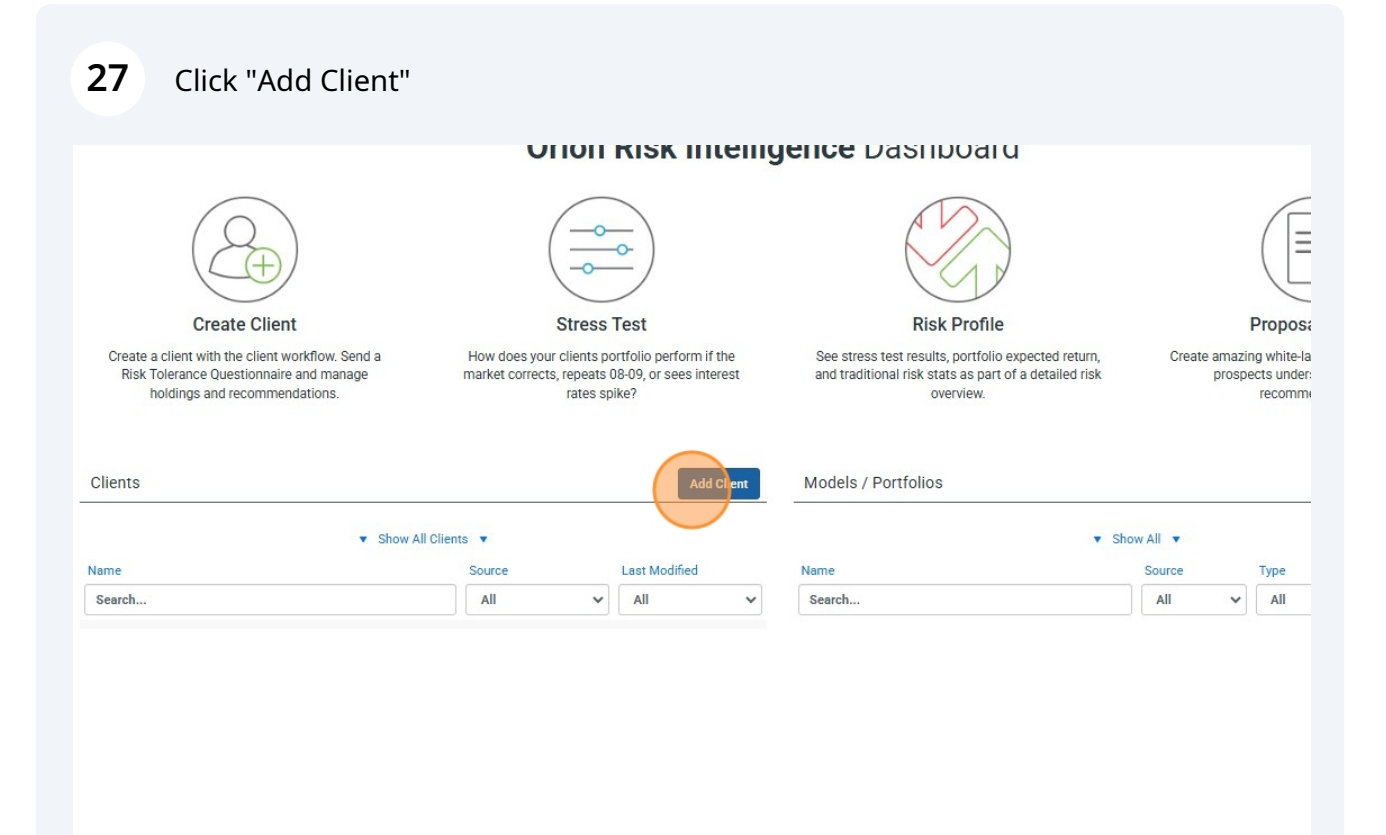

# Click the "Name" field.

| Add Group            |                                                                                             | Create / Edit Client   | ×<br>hboard                                                             |
|----------------------|---------------------------------------------------------------------------------------------|------------------------|-------------------------------------------------------------------------|
| 7                    | $\frown$                                                                                    | Name                   |                                                                         |
| ard Layout           | (Q)                                                                                         | Phone                  |                                                                         |
| ~                    | (-+)                                                                                        | Phone (Optional)       |                                                                         |
| + Create a           | Create Client                                                                               | Email                  | Risk Profile                                                            |
| ifolio               | Create a client with the client workflow. Send a<br>Risk Tolerance Questionnaire and manage | Meeting URL            | sults, portfolio expected return,<br>c stats as part of a detailed risk |
| đ                    | holdings and recommendations.                                                               |                        | overview.                                                               |
| ortfolio             |                                                                                             | webex                  |                                                                         |
|                      | Clients                                                                                     | Meeting URL (Optional) | ios                                                                     |
| <u> </u>             | •                                                                                           | Share: No Sharing      | ▼ Show /                                                                |
| (Jan 27)             | Name                                                                                        | Save Cance             | I                                                                       |
| Jul 26               |                                                                                             |                        |                                                                         |
| (Fes 83)             |                                                                                             |                        |                                                                         |
| (Jan 06)<br>(Sep 26) |                                                                                             |                        |                                                                         |
|                      |                                                                                             |                        |                                                                         |

Type your client's name

#### 30 Click "Save"

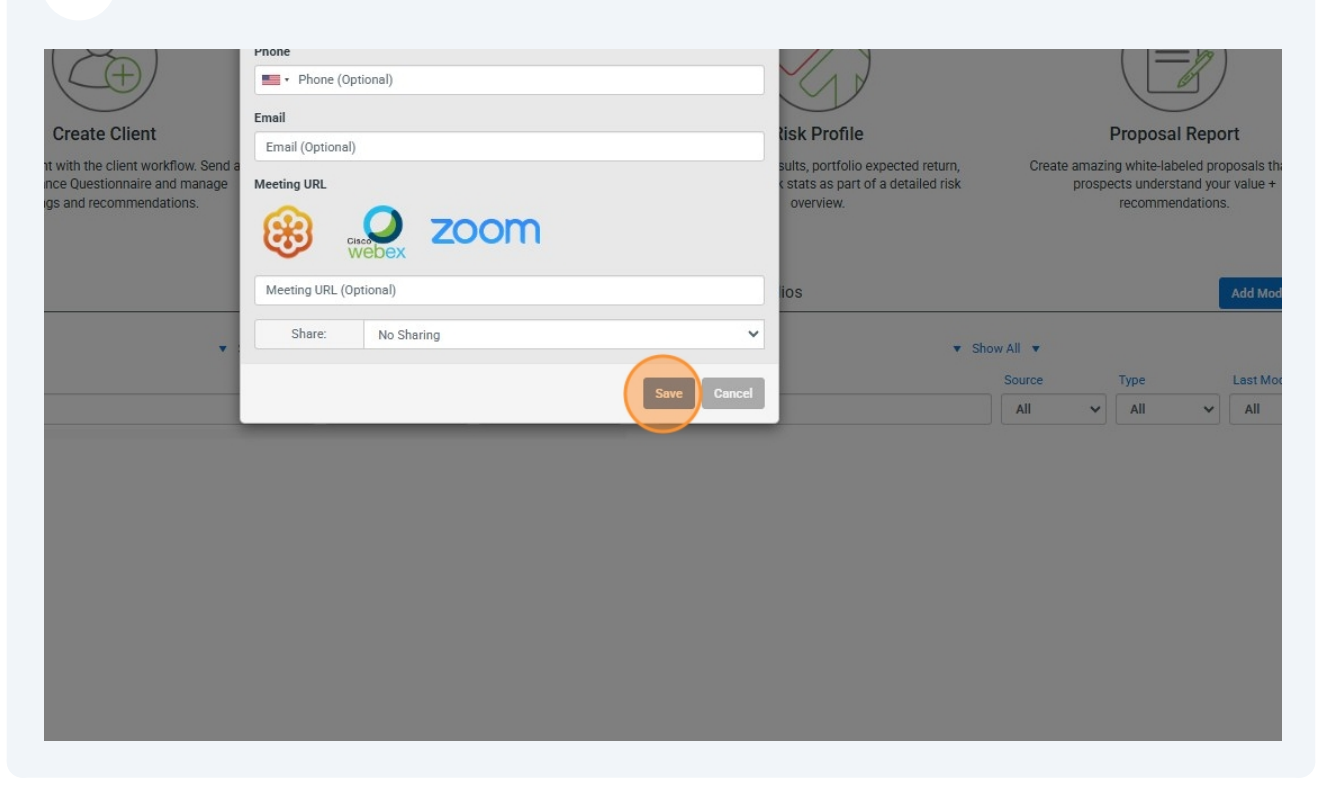

#### **31** Click Risk Tolerance and enter manually or skip then click next step

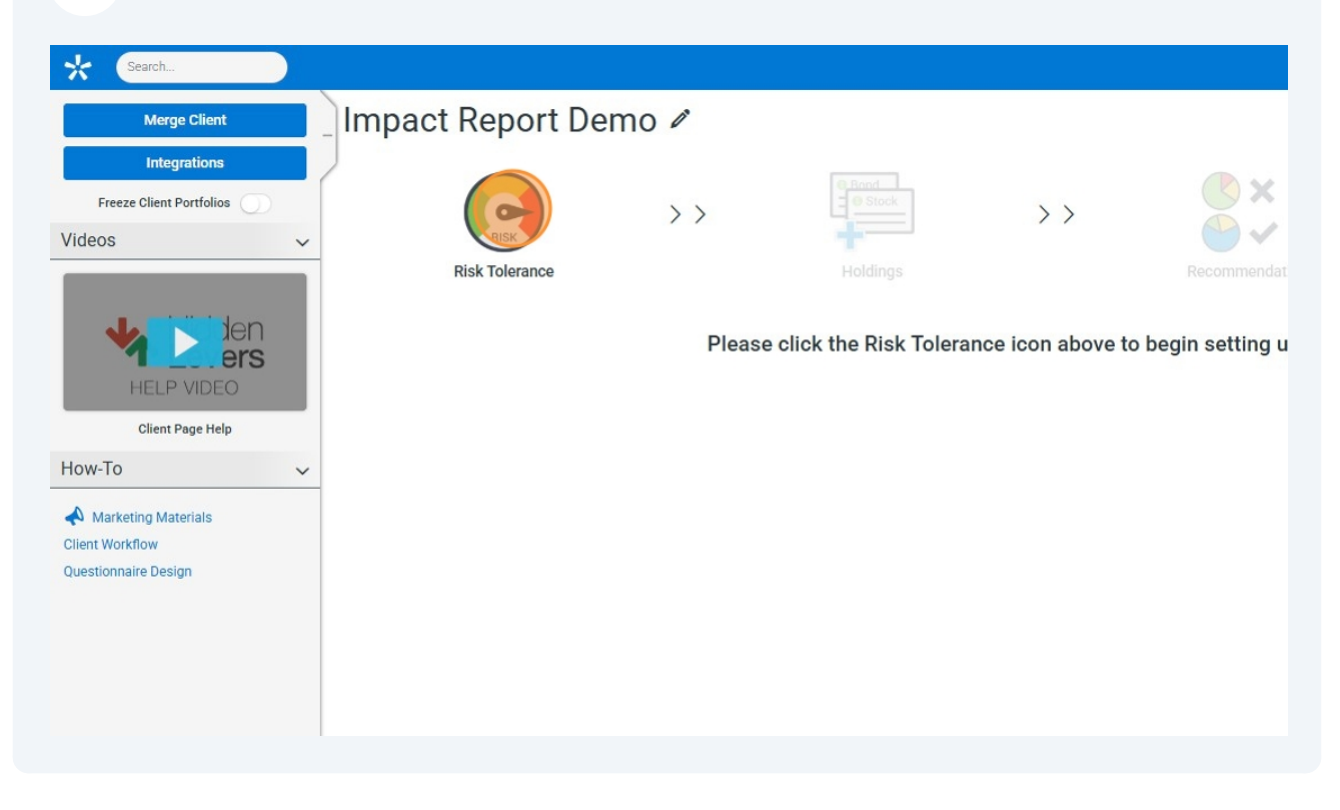

## **32** Enter the client's Risk Manually, or Skip by clicking next step.

| 3                           | ×                                       |    | JAda        |
|-----------------------------|-----------------------------------------|----|-------------|
| Take Survey   Retake Survey | Email Survey                            | >> |             |
| Θ                           | Next Step<br>Recommendation (1.76M USD) |    | Results     |
| Risk/Reward                 |                                         |    | Risk/Reward |
| -36% 🛑 +39%                 | 1.76M Impact Report Demo Recommendation |    | -27% 💼 +37% |
| -36% 🛑 +39%                 | Impact Report Demo Current Proposed     |    |             |
|                             |                                         |    |             |
|                             |                                         |    |             |
|                             |                                         |    |             |
|                             |                                         |    |             |
|                             |                                         |    |             |

## Click Quick Add

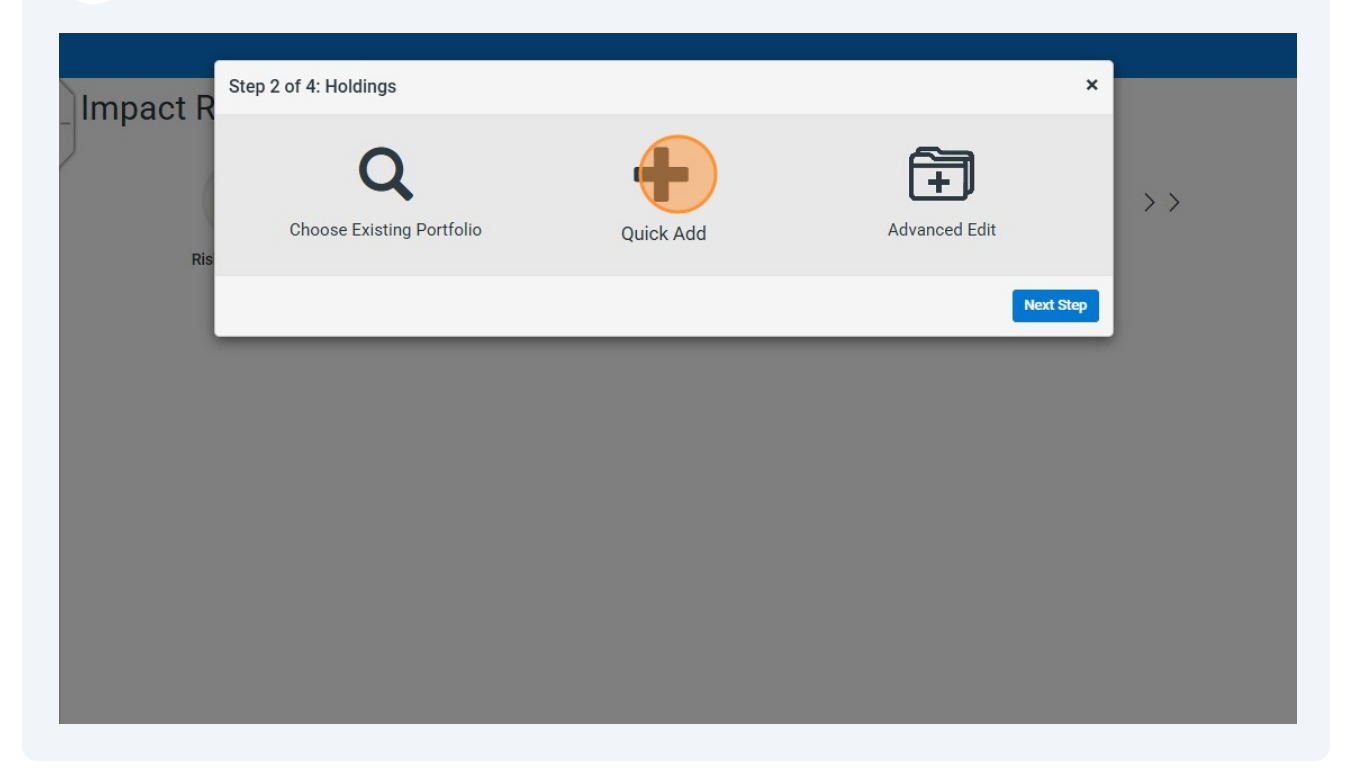

### Choose Dollar value or share quantity

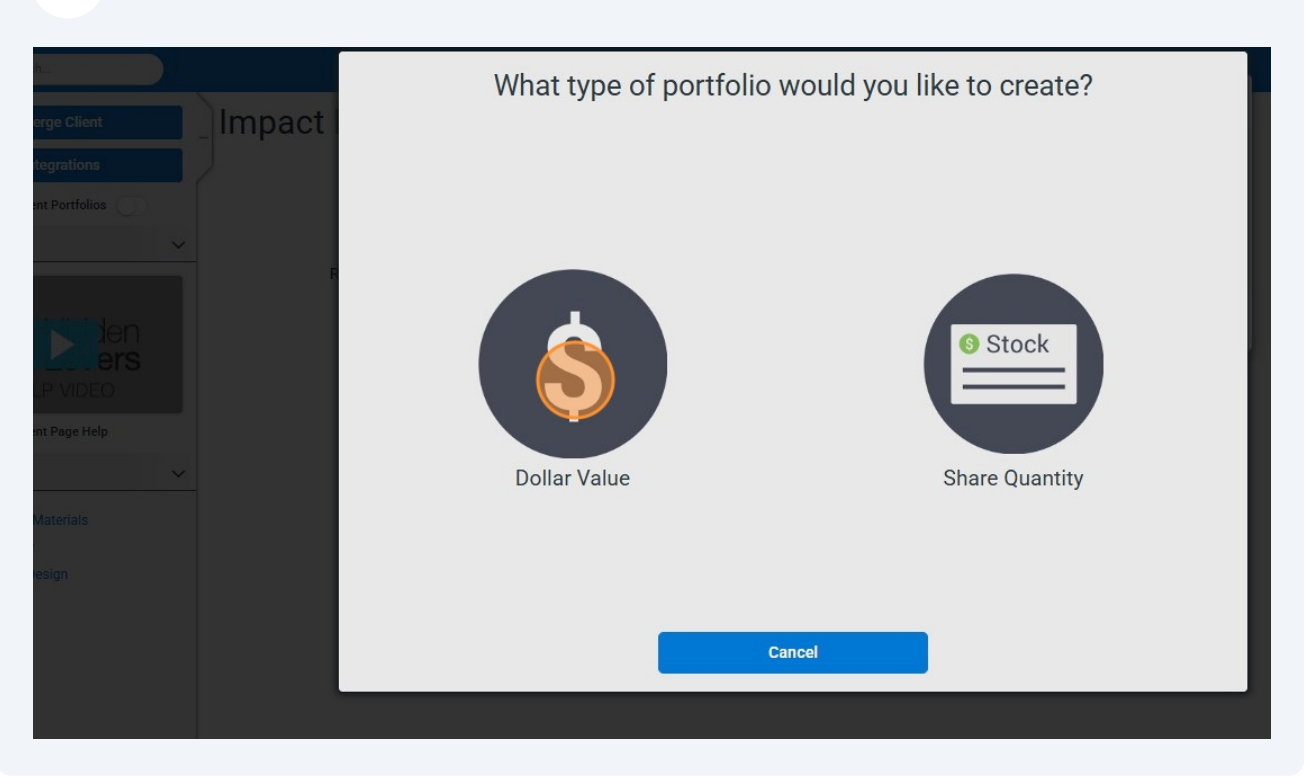

### **35** Import Client's current holdings. You can copy and paste from a spreadsheet

| Search                   |        | Name                 |                                       |                      | Potential Downside            |
|--------------------------|--------|----------------------|---------------------------------------|----------------------|-------------------------------|
| Merge Client             | Impact | Type Dollar Value 🗸  | Risk Score                            | Fee % 0.             |                               |
| Integrations             |        | Benchmark: S&P 500 🍠 | Registration                          | n Choose Type        | · 0%                          |
| Freeze Client Portfolios |        | Symbol               | Do                                    | ollars (\$) 🔺 🗌 Held | Away 🚱                        |
| Videos                   |        |                      | v v                                   | No Sh                | aring V Expected Return (5Yr) |
|                          |        |                      |                                       | Add                  | l Cash                        |
|                          |        |                      | · · · · · · · · · · · · · · · · · · · | Anr                  | nuities                       |
|                          |        |                      |                                       | Custo                | m Assets                      |
| HEI P VIDEO              |        |                      | Y                                     | Custo                | II ASSES                      |
|                          |        |                      |                                       | Fixed                | Income                        |
| Client Page Help         |        |                      | . v.                                  | Real                 | Estate Risk Measures          |
| How-To                   |        |                      | v                                     | Add                  | Model 3m 6m 1y 2y 3y 5y 10    |
| A Marketing Materials    |        |                      |                                       |                      | Timeframe: to                 |
| Client Workflow          |        |                      | v                                     | Privat               | Volatility                    |
| Questionnaire Design     |        |                      | Υ                                     |                      | Yield                         |
|                          |        |                      |                                       |                      | Total Return                  |
|                          |        |                      | v                                     | •                    | Annualized Return             |
|                          |        | Save Delete Cancel   |                                       | Total:\$0.00         |                               |
|                          |        |                      |                                       |                      |                               |
|                          |        |                      |                                       |                      |                               |

#### Click the "Portfolio Name" field.

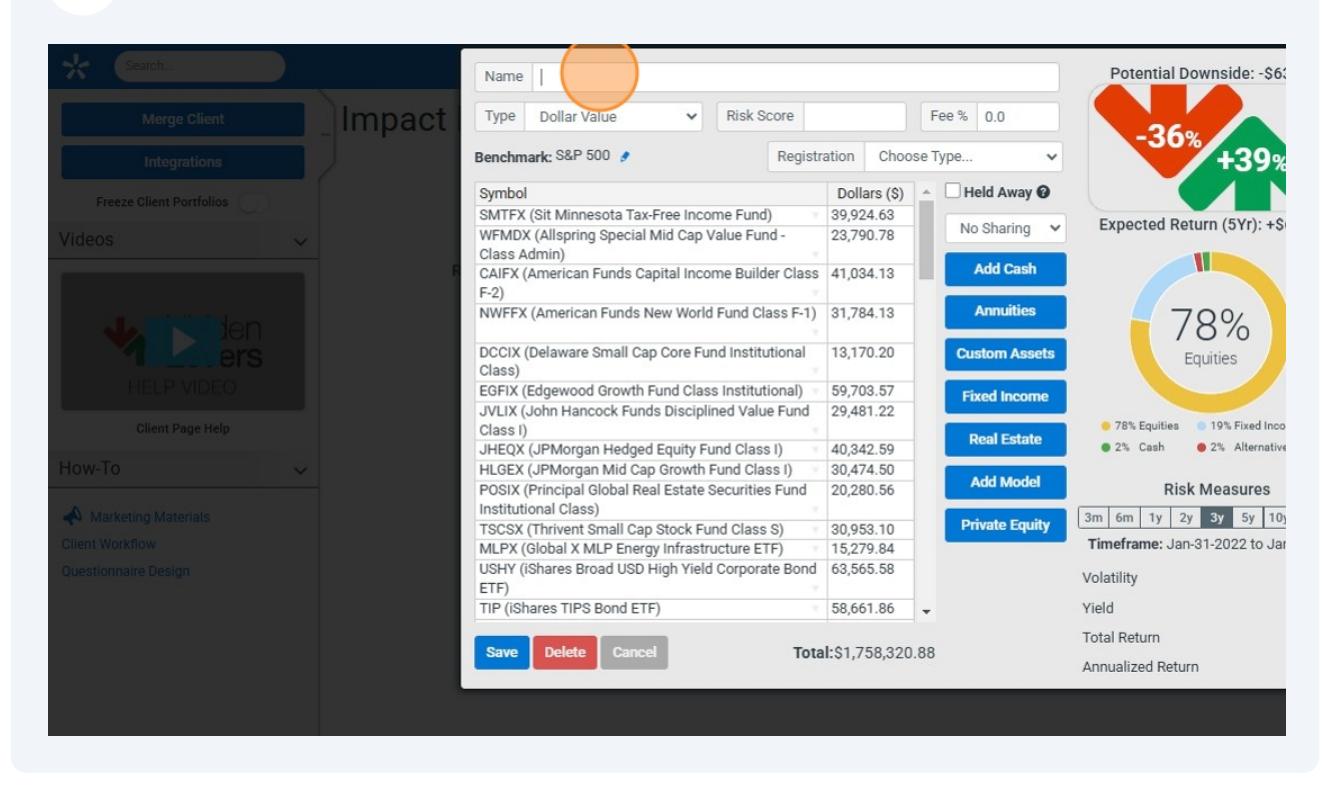

37 Name "Client's Name Current Holdings

#### 38 Click "Save"

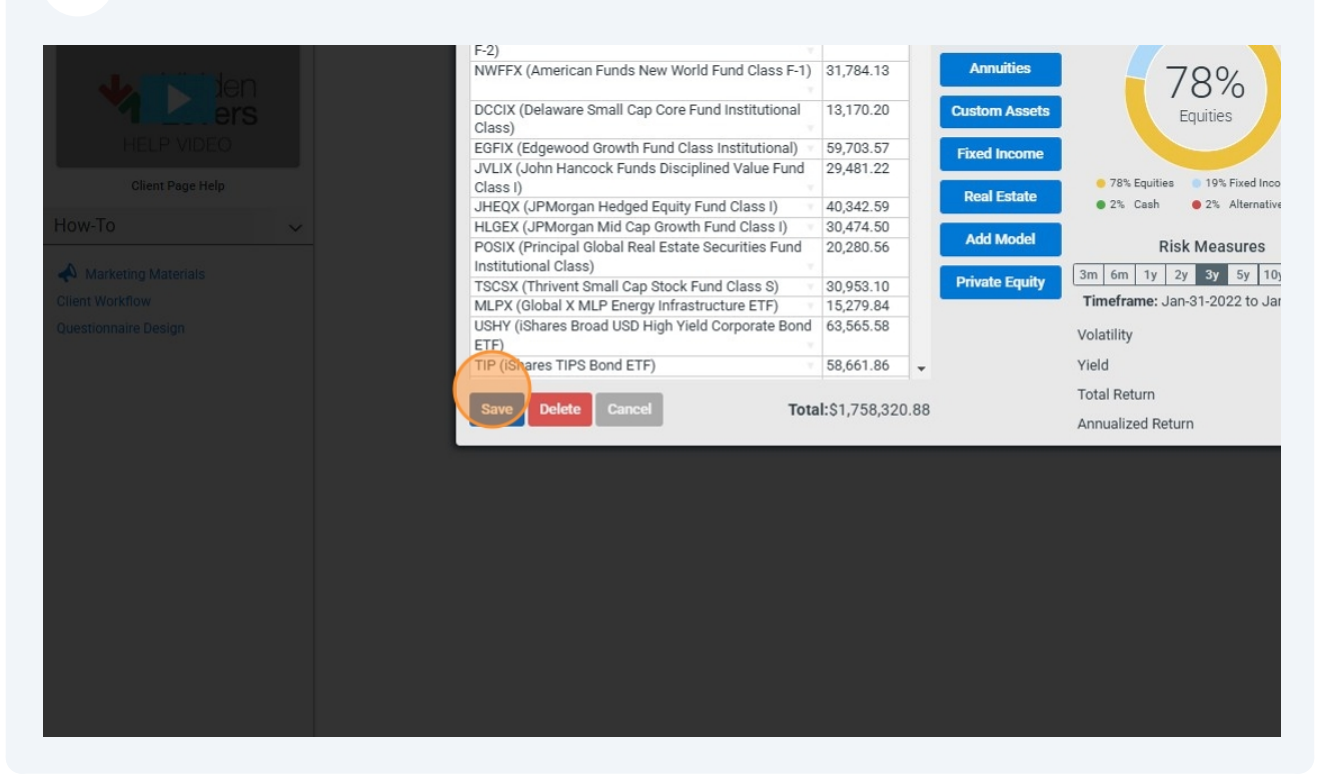

#### Close the next window

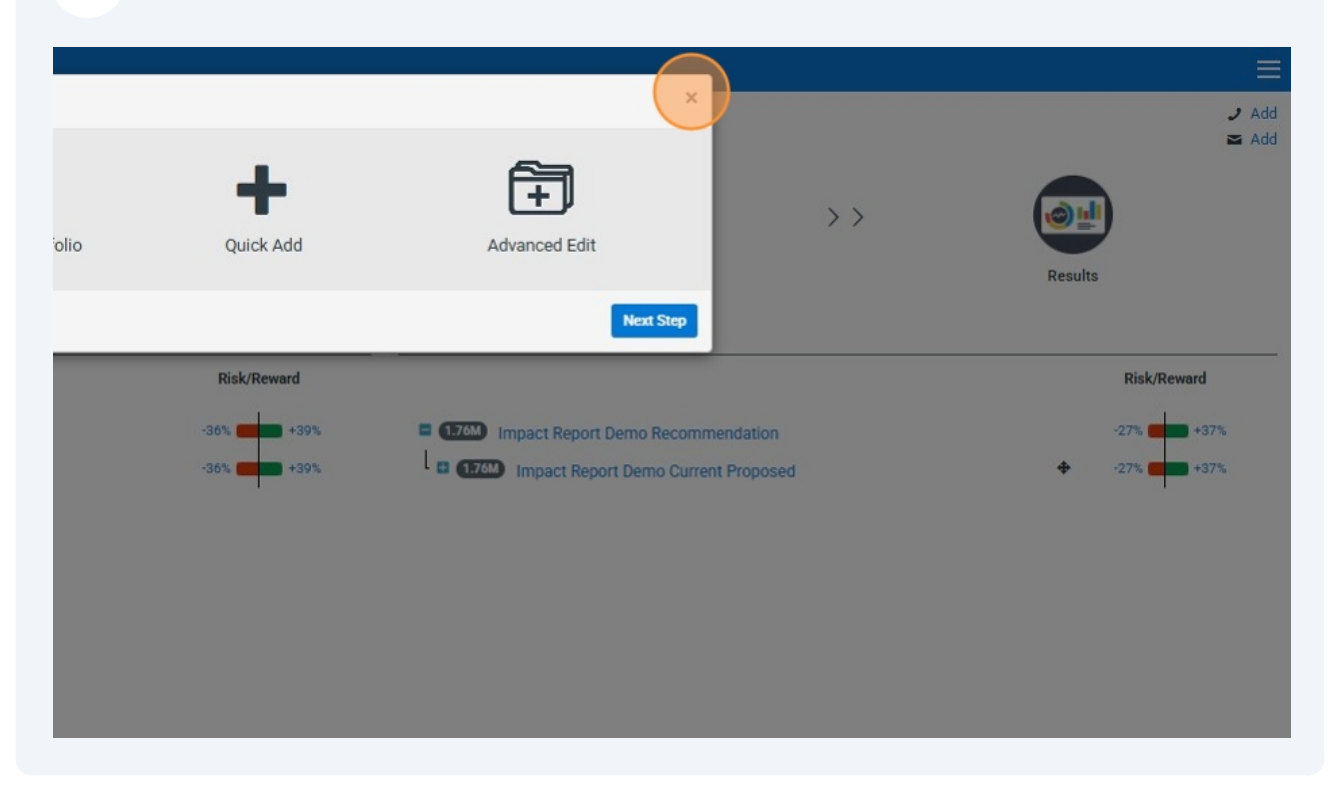

#### Click the top level existing holdings

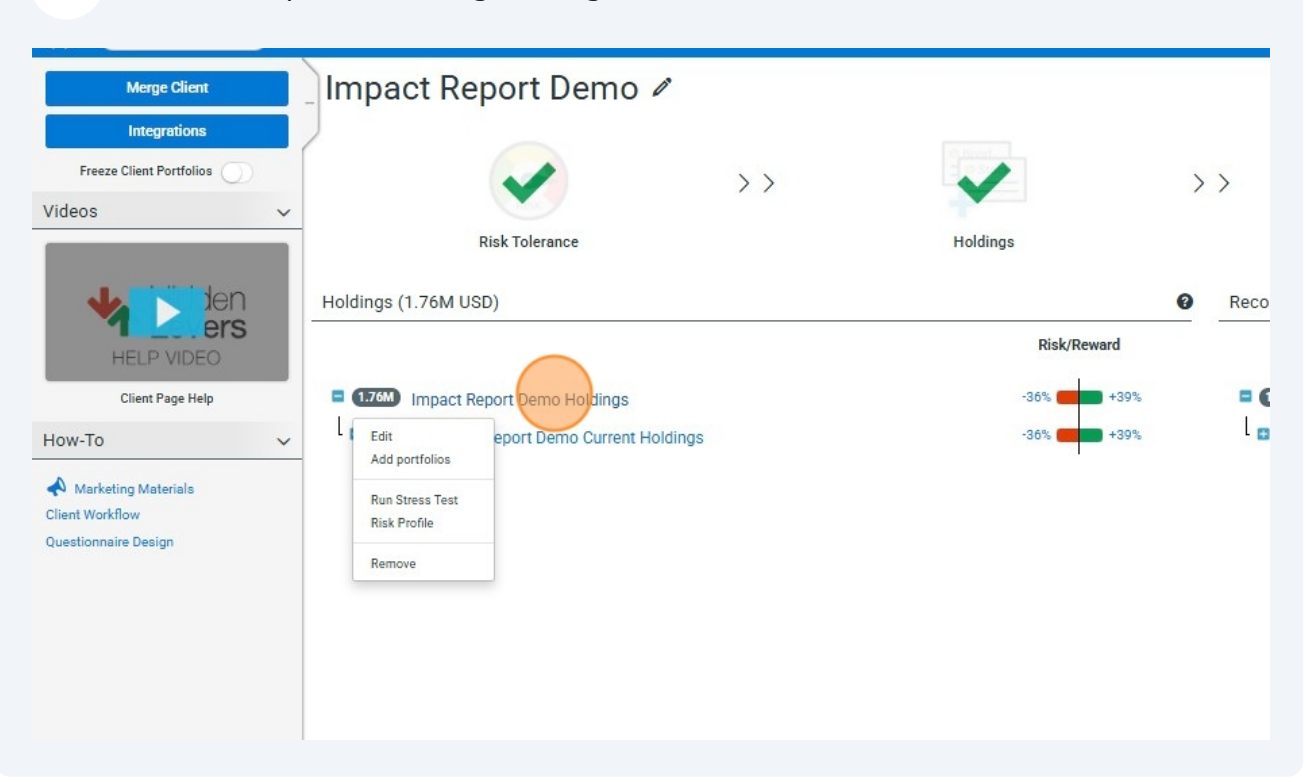

#### 41 Right Click Risk Profile and open in a new window.

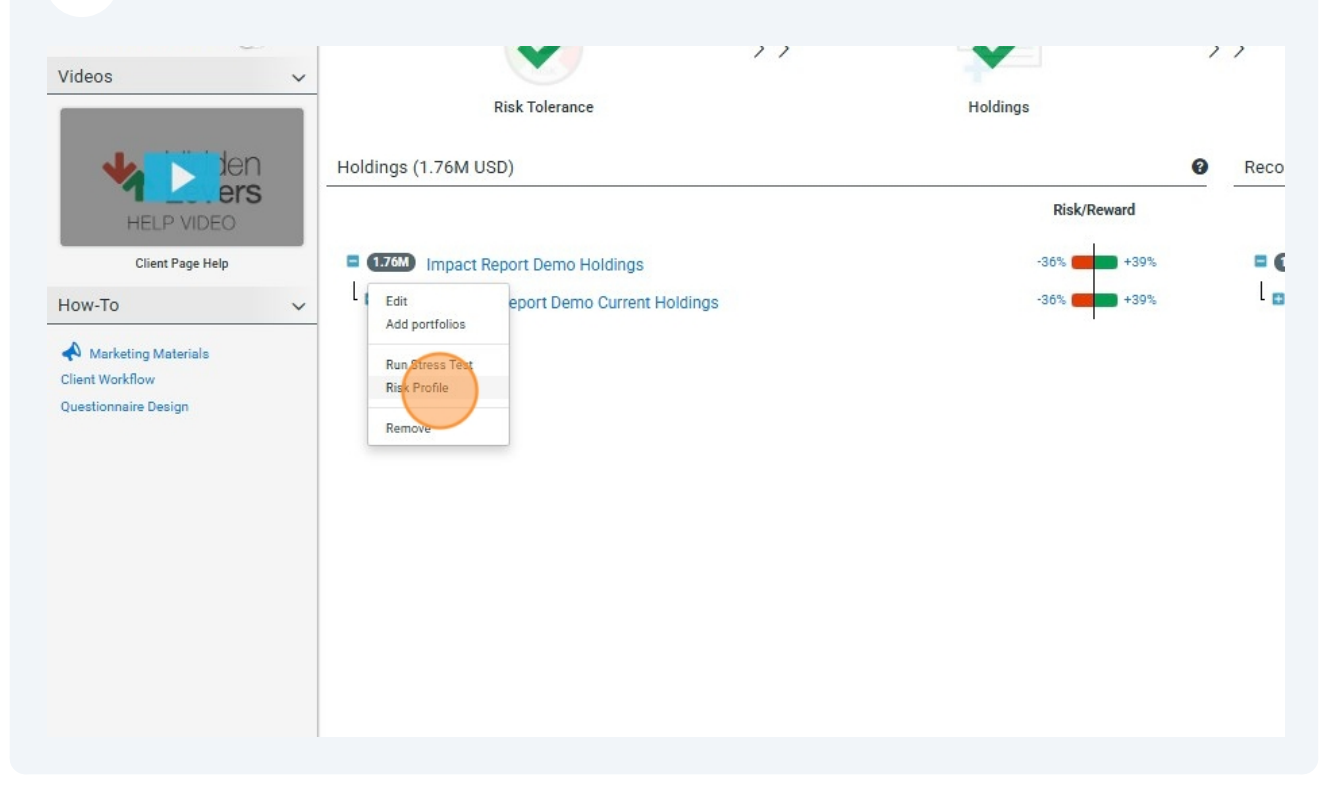

# **42** This will show you the clients current portfolio, allocation, risk and performance. Keep this window open for the next steps.

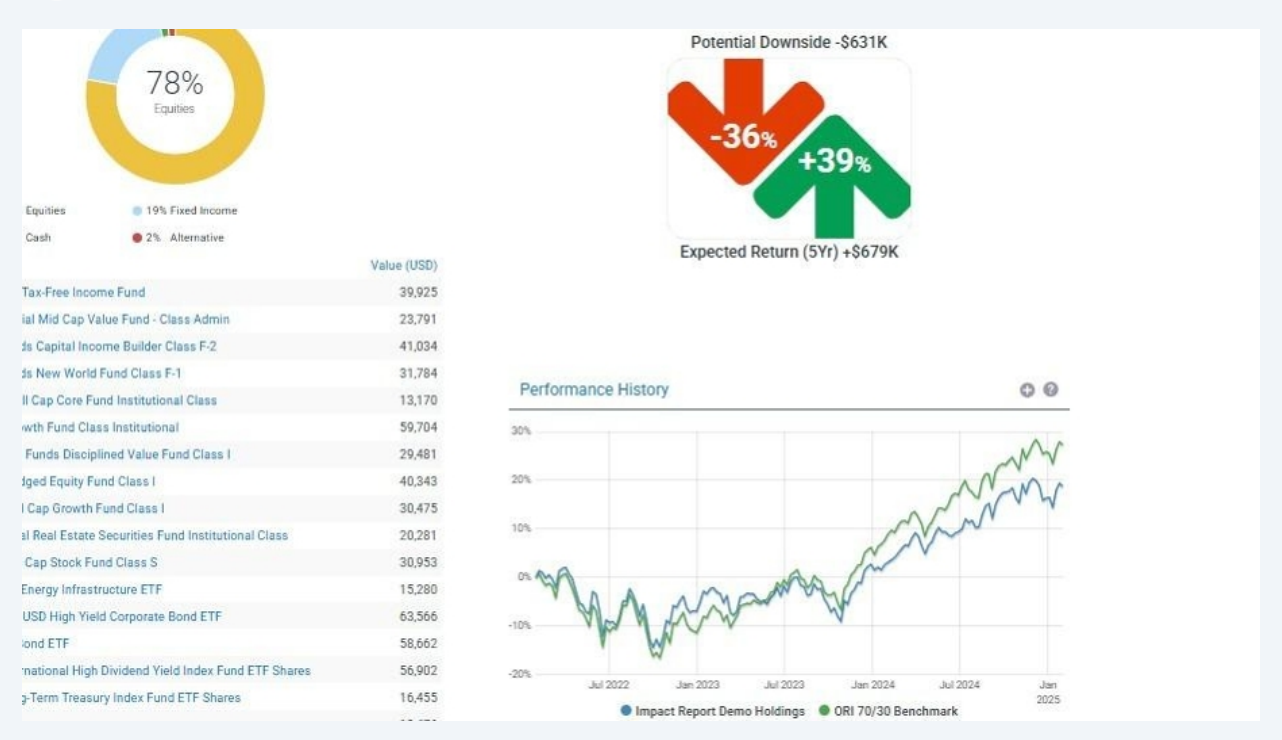

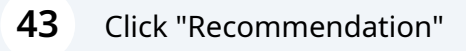

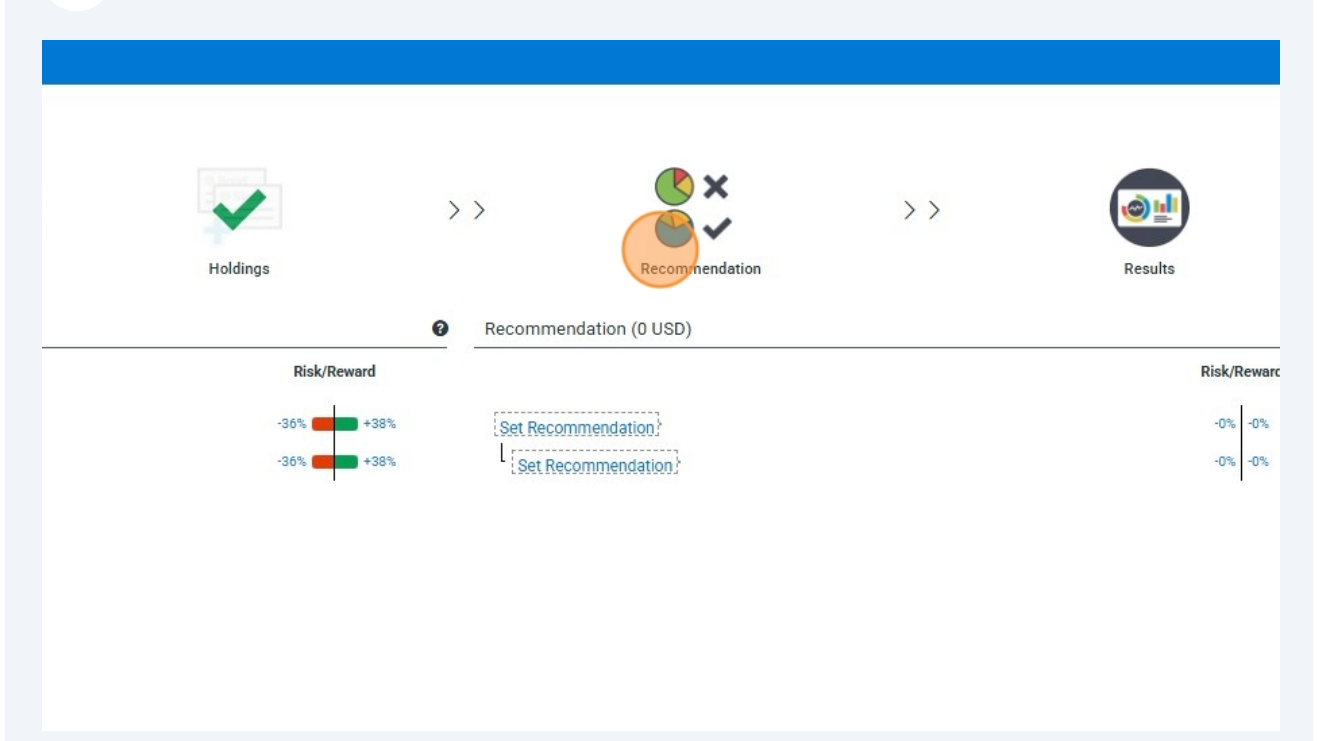

#### 44 Click the lower "Set Recommendation"

| Act R<br>Step 3 of 4: Recommendation<br>Show underlying portfolios?<br>Impact Report Demo Holdings<br>Impact Report Demo Current Holdings<br>(1.76M | → Set Recom | mendation<br>nmendation | × | Results |
|----------------------------------------------------------------------------------------------------|-------------|-------------------------|---|---------|
|                                                                                                    | Risk/Reward |                         |   | Risk/   |
| Impact Report Demo Holdings                                                                                                    | -36% -39%   | Set Recommendation      |   | -0%     |
| M Impact Report Demo Current Holdings                                                                                                    | -36% -39%   | Set Recommendation      |   | -0%     |
|                                                                                                    |             |                         |   |         |
|                                                                                                    |             |                         |   |         |
|                                                                                                    |             |                         |   |         |
|                                                                                                    |             |                         |   |         |
|                                                                                                    |             |                         |   |         |

#### 45 Click "Blend Models"

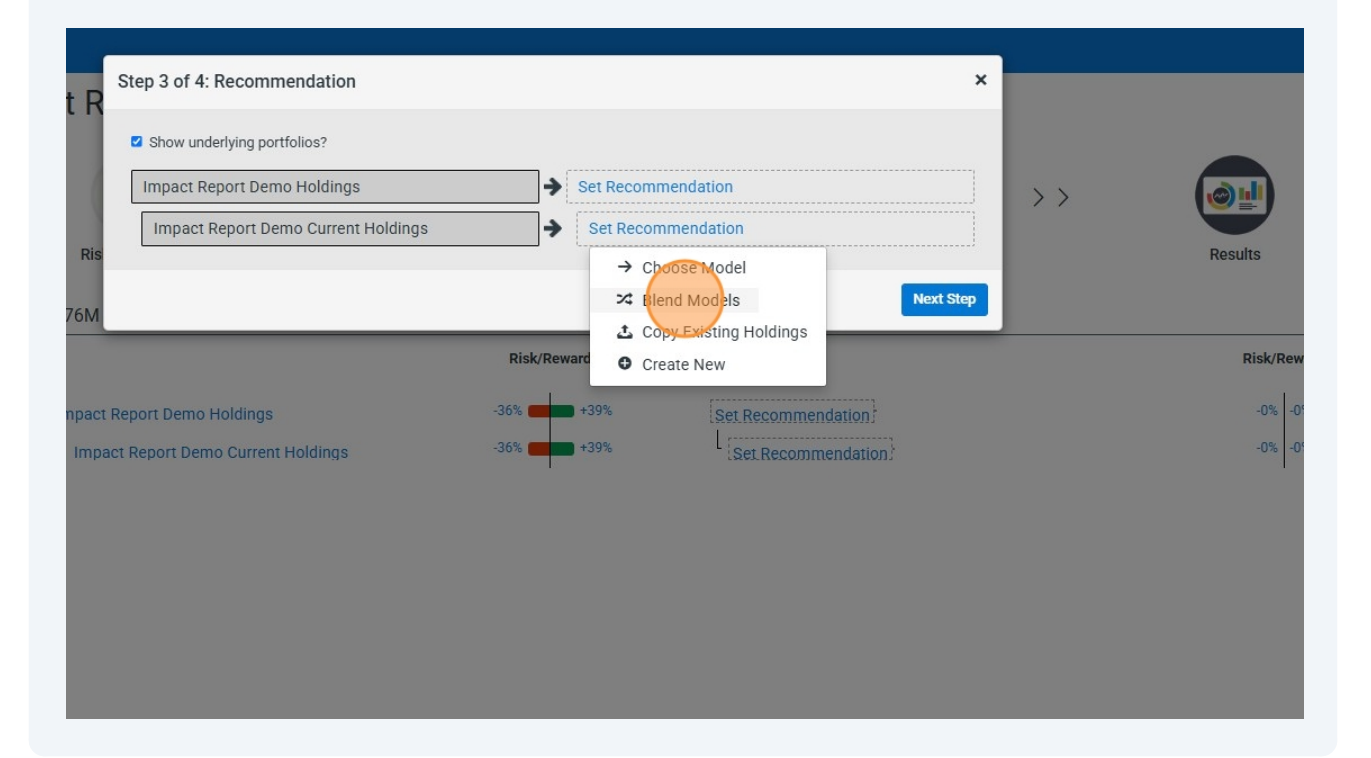

If you want to keep holdings, put a checkmark next to them and click save at the bottom. Otherwise click skip

| Sti Keep Positions (Optional) × ×   Simple Investor Subject All: Simple Investor Subject All: Simple Investor Subject All:   AEP AMER ELECTRIC POW CO 5,323 C   AMEP American Funds AMCAP Fund Class F-2 77,135 C   AMLP Alerian MLP ETF 8,495 C   AMD AIR PRODUCTS CHEM 6,770 C   BAB Invesco Taxable Municipal Bond ETF 6,771 C   BAB Invesco Taxable Municipal Bond ETF 6,771 C   BAB Invesco Taxable Municipal Bond ETF 6,771 C   BK BANK OF NY MELLON CP 11,332 C   COP CONCOOPHILLIPS 32,572 C   GSCO CISCO SYSTEMS INC 7,379 C                                                                                                    | ( |
|----------------------------------------------------------------------------------------------------|---|
| Ris Symbol Name Value (USD) Keep?   Select All: -   AEP AMER ELECTRIC POW CO 5,323 -   AMCFX American Funds AMCAP Fund Class F-2 77,135 -   AMDP Alerian MLP ETF 8,495 -   APD AIR RODUCTS CHEM 6,770 -   BAB Invesco Taxable Municipal Bond ETF 6,717 -   BK BANK OF NY MELLON CP 11,332 -   CAIFX American Funds Capital Income Builder Class F-2 41,034 -   COP CONOCOPHILLIPS 32,572 -   GSOO CISCO SYSTEMS INC 7,379 -                                                                                                    | ( |
| Rise       AEP       AMER ELECTRIC POW CO       5,323       Image: Comparison of the comparison of the comp          |   |
| AEP       AMER ELECTRIC POW CO       5,323       Image: Comparison of the comparison of the compar |   |
| AMOFX American Funds AMCAP Fund Class F-2 77,135 C<br>AMLP Alerian MLP ETF 8,495 C<br>APD AIR PRODUCTS CHEM 6,770 C<br>BAB Invesco Taxable Municipal Bond ETF 6,717 C<br>BK BANK OF NY MELLON CP 11,332 C<br>CAIFX American Funds Capital Income Builder Class F-2 41,034 C<br>COP CONOCOPHILLIPS 32,572 C<br>GSCO CISCO SYSTEMS INC 7,379 C                                                                                                    |   |
| AMLP       Alerian MLP ETF       8,495       Impact Rep         APD       AIR PRODUCTS CHEM       6,770       Impact Rep         BAB       Invesco Taxable Municipal Bond ETF       6,717       Impact Rep         Impact Rep       CAIFX       American Funds Capital Income Builder Class F-2       41,034       Impact Rep         COP       CONOCOPHILLIPS       32,572       Impact Rep       Impact Rep       GSCO       CISCO SYSTEMS INC       7,379       Impact Rep                                                                                                    |   |
| APD AIR PRODUCTS CHEM 6,770 C<br>BAB Invesco Taxable Municipal Bond ETF 6,717 C<br>BK BANK OF NY MELLON CP 11,332 C<br>CAIFX American Funds Capital Income Builder Class F-2 41,034 C<br>COP CONOCOPHILLIPS 32,572 C<br>CSCO CISCO SYSTEMS INC 7,379 C                                                                                                    |   |
| BAB       Invesco Taxable Municipal Bond ETF       6,717       □         BK       BANK OF NY MELLON CP       11,332       □         CAIFX       American Funds Capital Income Builder Class F-2       41,034       □         COP       CONOCOPHILLIPS       32,572       □         CSCO       CISCO SYSTEMS INC       7,379       □                                                                                                    |   |
| BK       BANK OF NY MELLON CP       11,332       □         1.75M       Impact Rep       CAIFX       American Funds Capital Income Builder Class F-2       41,034       □         1.175M       Impact Rep       COP       CONOCOPHILLIPS       32,572       □         CSCO       CISCO SYSTEMS INC       7,379       □                                                                                                    |   |
| Impact Rep       CAIFX       American Funds Capital Income Builder Class F-2       41,034       Impact Rep         Impact Rep       COP       CONOCOPHILLIPS       32,572       Impact Rep         CSOD       CISCO SYSTEMS INC       7,379       Impact Rep                                                                                                    |   |
| Impact R         COP         CONOCOPHILLIPS         32,572         Impact R           CSC0         CISCO SYSTEMS INC         7,379         Impact R                                                                                                    |   |
| CSCO CISCO SYSTEMS INC 7,379                                                                                                    |   |
|                                                                                                    |   |
| CVX CHEVRON CORP 6,076                                                                                                    |   |
| DCCIX Delaware Small Cap Core Fund Institutional Class 13,170                                                                                                    |   |
| EGFIX Edgewood Growth Fund Class Institutional 59,704                                                                                                    |   |
| EIX EDISON INTL 3,713                                                                                                    |   |
| FTHSX Fuller Thaler Behavioral Small-Cap Equity Fund Institutional Shares 53,462                                                                                                    |   |
| GAOSX JPMorgan Global Allocation Fund Class 1 40,033                                                                                                    |   |
| GEHC GE HealthCare Technologies Inc. 19,479                                                                                                    |   |
| HD HOME DEPOT INC 6,665                                                                                                    |   |

## 47 Click on the name field and type "client's name" with BRI

| Search.                         |                                               |                |                     |        |         |           |                     |               |                      |              |       |              |
|---------------------------------|-----------------------------------------------|----------------|---------------------|--------|---------|-----------|---------------------|---------------|----------------------|--------------|-------|--------------|
|                                 | Recommendation                                |                |                     |        |         |           |                     |               |                      |              |       |              |
| Integ                           | Name Impact Report De                         | mo with I      |                     |        |         |           |                     | Fee % 0       |                      |              |       |              |
| Freeze Client                   | <b>▼</b> Filters                              | NAME<br>Searcl | h by name or symbol |        | s       | Sleevable | LE<br>e (Blendable) | ~             | 1Y RETURN (%)<br>-18 |              | 798   | 1Y YI<br>0 1 |
| Mueos                           | Reset Filter                                  | CATEGORY       |                     | ~      | STRATEG |           | Y TYPE              | ~             | 1Y VOLATILITY        |              | 156   | EXPE<br>0    |
| 4                               | NAME                                          |                | RISK SCORE @        | RISK @ | RETU    | RN 🞯      | CATEGORY            | STRATEGY TYPE | 1Y RETURN (%)        | 1Y YIELD (%) | 1Y V0 | LATILI       |
| HELP                            | BIBL                                          |                | 98                  | -49    | +38     |           | N/A                 | Strategy      | 14.71                | 0.85         | 15.5  |              |
| Client                          | BLES                                          |                | 97                  | -49    | +41     |           | N/A                 | Strategy      | 11.14                | 1.8          | 12.31 |              |
| How-To                          | FDLS                                          |                | 47                  | -23    | +73     |           | N/A                 | Strategy      | 14.79                | 6.68         | 17.26 |              |
| Marketing Ma<br>Client Workflow | Inspire Core/Satellite<br>Opportunities       |                | 94                  | -47    | +45     |           | N/A                 | Strategy      | 10.39                | 1.81         | 22.82 |              |
| Questionnaire Des               | Inspire Core/Satellite<br>Opportunities 70/30 |                | 61                  | -31    | +32     |           | N/A                 | Strategy      | 7.87                 | 2.5          | 18.06 |              |
|                                 | Inspire CW Active Bala                        | nced           | 32                  | -16    | +28     |           | N/A                 | Strategy      | 4.14                 | 2.26         | 8.65  |              |
|                                 | Inspire CW Active Grow                        | /th            | 23                  | -12    | +41     |           | N/A                 | Strategy      | 4.82                 | 1.71         | 11.34 |              |
|                                 | Inopire OW Active Brote                       | ontion         | 21                  | 15     | .12     |           | A1/A                | Charles       | 2.00                 | 244          | 2.05  |              |

46

**48** Click the search field and type "IR" - (this will filter down to only the recommended funds)

| K Search             | Recommenda       | tion                          |        |               |                 |                      |               |                   |
|----------------------|------------------|-------------------------------|--------|---------------|-----------------|----------------------|---------------|-------------------|
|                      | Name Impact Repo | ort Demo Current Proposed     |        |               | Fr              | ee % 0               |               |                   |
| Freeze Cli<br>Videos | ▼ Filters        | NAME<br>Search by name or sym | bol    | SLEEVABLE     | ~               |                      | Loading       |                   |
| 1                    | Reset Filter     | CATEGORY                      |        | STRATEGY TYPE |                 |                      |               |                   |
|                      |                  | All                           | *      | All           | •               |                      |               |                   |
| HE                   | NAME RISK SCO    | DRE 🖗 RISK 🖗 RETUR            | N 🥹 CA | TEGORY STRATE | GY TYPE 1Y RETU | IRN (%) 1Y YIELD (%) | 1Y VOLATILITY | EXPENSE RATIO (%) |
| How-To               |                  |                               |        |               |                 |                      |               |                   |
| A Marketing          |                  |                               |        |               | LOADING         |                      |               |                   |
| Client Workflov      |                  |                               |        |               | 210             |                      |               |                   |
| Questionnaire l      |                  |                               |        |               |                 |                      |               |                   |
|                      |                  |                               |        |               |                 |                      |               |                   |
|                      |                  |                               |        |               |                 |                      |               |                   |
|                      |                  |                               |        |               |                 |                      |               |                   |
|                      |                  |                               |        |               |                 |                      |               |                   |

# **49** Change around the percentages of each until the allocation an performance is satisfactory to you

| Name Impi                       | ect Report ( | lemo Current Pr | oposed |    |          |                       | Fee % 0       |               |              |         |                   |       | Risk Score Comparison                                      |                             | ~                         |
|---------------------------------|--------------|-----------------|--------|----|----------|-----------------------|---------------|---------------|--------------|---------|-------------------|-------|------------------------------------------------------------|-----------------------------|---------------------------|
| <b>▼</b> Fil                    | ters         | NAME            |        |    | s        | LEEVABLE              |               | 1Y RETURN (%  | )            |         | 1Y YIELD (%)      |       | This Blend<br>Client Risk Score                            |                             | 60<br>N/A                 |
|                                 | iel a        | ir-             |        |    |          | Sieevable (Blendable) | ~             | -22 🔵         |              | 609     | 0 •               | • 12  | Holdings Risk Score                                        |                             | 72                        |
| Reset                           | ilter        | CATEGORY        |        |    | 5        | TRATEGY TYPE          |               | 1Y VOLATILITY | r            |         | EXPENSE RATIO (%) |       | Stress Test Risk + Return                                  |                             | ~                         |
|                                 |              | AI              |        |    | ~        | Al                    | ~             | 0             |              | • 153   | 0 •               | • 5   | Potential Dow                                              | inside -\$529K              |                           |
| NAME                            | RISK S       | CORE Ø RIS      | KØ R   |    | CATEGORY | STRATEGY TYPE         | 1Y RETURN (%) | 1Y YIELD (%)  | 1Y VOLATILIT | Y EXPEN | SE RATIO (%)      | ALLOC |                                                            |                             |                           |
| IR - BIBL -<br>ETF              | 96           | -48             | +1     | 38 | N/A      | Model                 | 15.1          | 0.87          | 15.49        | 0.35    | •                 | 0     | -30%                                                       | +45%                        |                           |
| IR - BLES -<br>ETF              | 96           | -48             | +      | 41 | N/A      | Model                 | 10.67         | 1.84          | 12.21        | 0.56    | •                 | 0     |                                                            |                             |                           |
| IR - FDLS -<br>ETF              | 44           | -22             | +      | 73 | N/A      | Model                 | 13.91         | 6.82          | 17.18        | 0.76    | •                 | 20    | Expected Retur                                             | n (5Yr) +\$793              | к                         |
| IR - GEMZX                      |              |                 |        |    |          |                       |               |               |              |         |                   |       | Asset Classes                                              |                             |                           |
| (GuideSton<br>Funds) -<br>Fund  | e 127        | -63             | +:     | 29 | N/A      | Model                 | 12.92         | 1.42          | 15.94        | 1.32    | •                 | 0     | 10                                                         | 0%                          |                           |
| IR - IBD -<br>ETF               | 12           | -6              | 43     | 31 | N/A      | Model                 | 3.27          | 4.17          | 3.85         | 0.44    | •                 | 5     | Equ                                                        | ities                       |                           |
| IR - ISMD -<br>ETF              | 67           | -34             | +      | 34 | N/A      | Model                 | 18.89         | 0             | 14.6         | 0.09    | •                 | 0     | <ul> <li>100% Equities</li> <li>0% Fixed Income</li> </ul> | <1% Cash     O% Alternative |                           |
| IR - PTL -<br>ETF               | 67           | -34             | +3     | 34 | N/A      | Model                 | 18.89         | 0             | 14.6         | 0.09    |                   | 45    | Risk Measures                                              | у Зу                        | 5y 10y                    |
| IR - RISN -<br>ETF              | 43           | -22             | +      | 23 | N/A      | Model                 | 8.27          | 1.39          | 10.89        | 0.79    | •                 | 0     | Timeframe: Jan-31-2023 to Jan<br>Impact Report Demo        | n-31-2025<br>o Current      | (T)   1) - 1              |
| IR - TICIX<br>(Timothy<br>Plan) | 114          | -57             | +      | 40 | N/A      | Model                 | 31.01         | 1.19          | 21.83        | 1.57    | •                 | 0     | Volatility<br>Yield                                        | 10%<br>3%                   | (This blend)<br>15%<br>25 |
| IR - WWJD                       | 86           | -43             | +      | 52 | N/A      | Model                 | 7.08          | 2.99          | 11.82        | 0.8     |                   | 0     | Total Return<br>Annualized Return                          | 22%                         | 26%                       |
| EIF                             |              |                 |        |    |          |                       |               |               |              |         |                   |       |                                                            |                             |                           |
|                                 |              |                 | -      |    |          | _                     | _             |               |              |         |                   |       |                                                            |                             |                           |

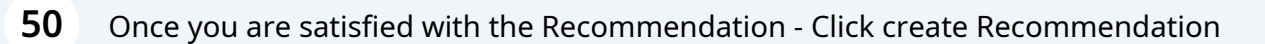

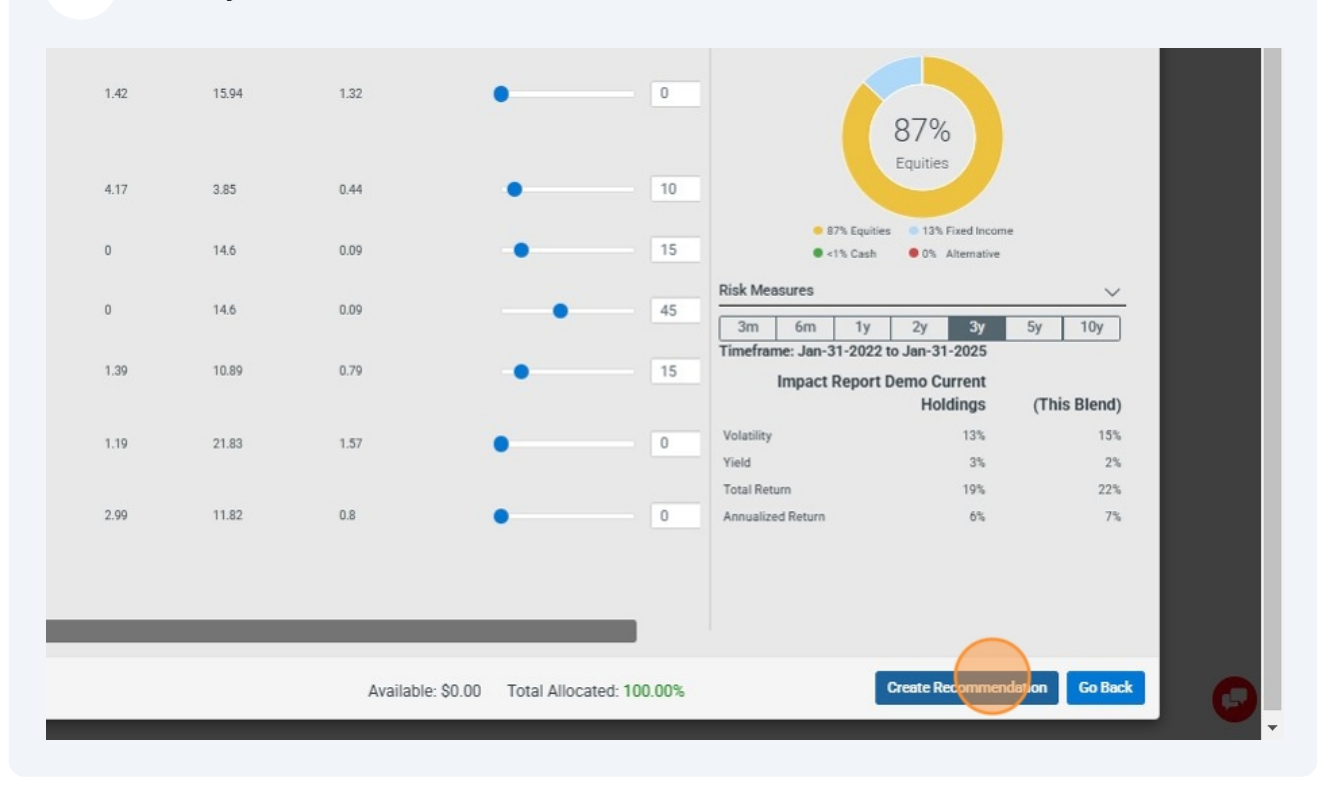

#### 51 Click the Results Button

| Holdings            | >>                                                                                                    | <b>X</b>                                                                               | >>    |                                                                               |
|---------------------|----------------------------------------------------------------------------------------------------|----------------------------------------------------------------------------------------|-------|-------------------------------------------------------------------------------|
|                     |                                                                                                    | Recommendation                                                                         |       | Results                                                                       |
| Risk/Reward<br>-36% | Recomme     [1764]     [1764]     [1764]     [1764]     [1764]     [1764]     [1764]     [1764]     [1764]     [1764]     [1764]     [1764]     [1764]     [1764]     [1764]     [1764]     [1764]     [1764]     [1764]     [1764]     [1764]     [1764]     [1764]     [1764]     [1764]     [1764]     [1764]     [1764]     [1764]     [1764]     [1764]     [1764]     [1764]     [1764]     [1764]     [1764]     [1764]     [1764]     [1764]     [1764]     [1764]     [1764]     [1764]     [1764]     [1764]     [1764]     [1764]     [1764]     [1764]     [1764]     [1764]     [1764]     [1764]     [1764]     [1764]     [1764]     [1764]     [1764]     [1764]     [1764]     [1764]     [1764]     [1764]     [1764]     [1764]     [1764]     [1764]     [1764]     [1764]     [1764]     [1764]     [1764]     [1764]     [1764]     [1764]     [1764]     [1764]     [1764]     [1764]     [1764]     [1764]     [1764]     [1764]     [1764]     [1764]     [1764]     [1764]     [1764]     [1764]     [1764]     [1764]     [1764]     [1764]     [1764]     [1764]     [1764]     [1764]     [1764]     [1764]     [1764]     [1764]     [1764]     [1764]     [1764]     [1764]     [1764]     [1764]     [1764]     [1764]     [1764]     [1764]     [1764]     [1764]     [1764]     [1764]     [1764]     [1764]     [1764]     [1764]     [1764]     [1764]     [1764]     [1764]     [1764]     [1764]     [1764]     [1764]     [1764]     [1764]     [1764]     [1764]     [1764]     [1764]     [1764]     [1764]     [1764]     [1764]     [1764]      [1764]     [1764]     [1764]     [1764]     [1764]     [1764]     [1764]     [1764]     [1764]     [1764]     [1764]     [1764]     [1764]     [1764]     [1764]     [1764]     [1764]     [1764]     [1764]     [1764]     [1764]     [1764]     [1764]     [1764]     [1764]     [1764]     [1764]     [1764]     [1764]     [1764]     [1764]     [1764]     [1764]     [1764]     [1764]     [1764]     [1764]     [1764]     [1764]     [1764]     [1764]     [1764]     [1764]     [1764]     [1764]     [1764]     [176 | ndation (1.76M USD)<br>Impact Report Demo Recommenda<br>Impact Report Demo Current Pro | ation | Risk/Reward           -27%         +37%           ◆         -27%         +37% |
|                     |                                                                                                    |                                                                                        |       |                                                                               |

26

#### Then click the Risk Profile Comparison

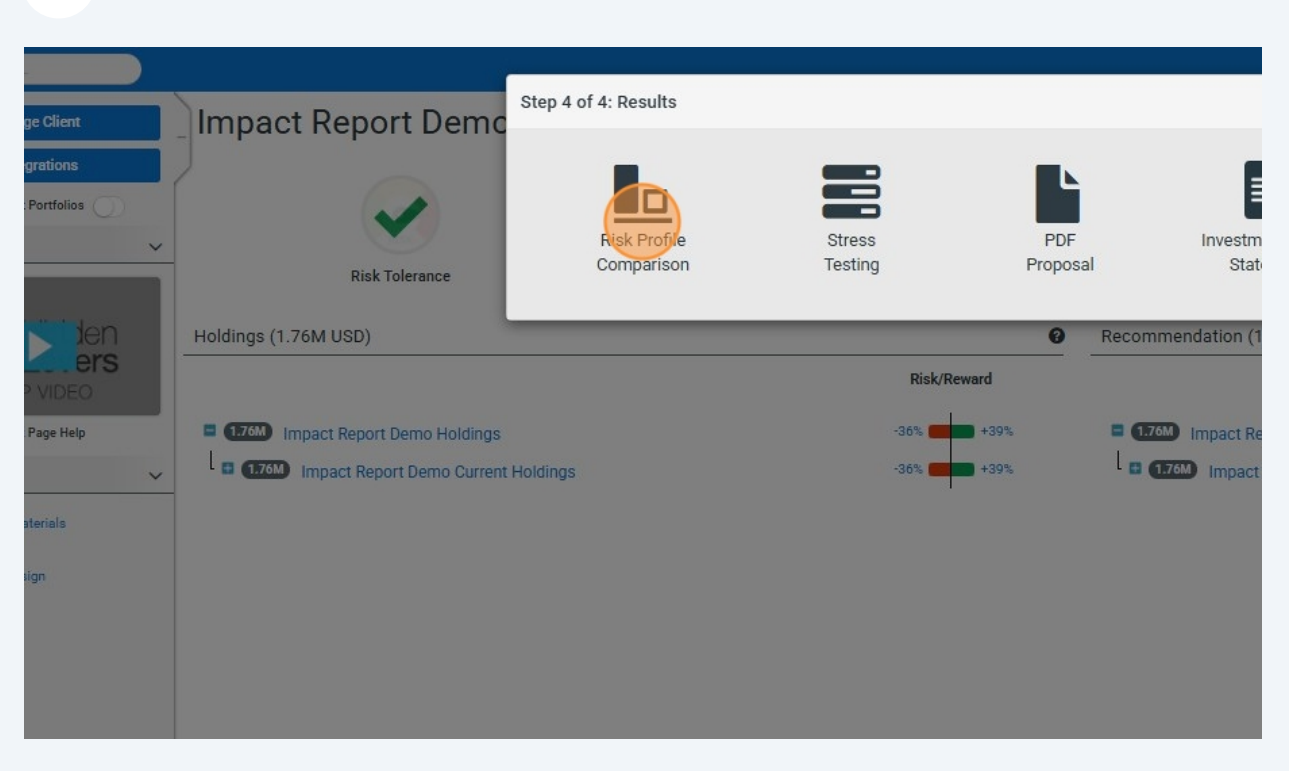

# **53** Review the performance and risk stats to ensure the comparison is to your liking

|             | -36% +39%<br>Expected Return (5Yr): +\$679K | Expect |
|-------------|---------------------------------------------|--------|
| : 0         |                                             |        |
| n Risk      | 0.61                                        |        |
|             | 0.70                                        |        |
| nce Stats 😮 |                                             |        |
| Im          | 18.63%                                      |        |
| d Return    | 5.84%                                       |        |
| down        | -16.17%                                     |        |
|             | 12.83%                                      |        |
| Stats 😧     |                                             |        |
|             | 2.58%                                       |        |
| itio        | 0.13                                        |        |
| itio        | 0.22                                        |        |
| 0           |                                             |        |
| tatio       | 0.53%                                       |        |

| -36% +39%                    | -27% +37%                      |
|------------------------------|--------------------------------|
| pected Return (SYT): +\$679K | Expected Return (SYF): +\$653K |
|                              |                                |
| 0.61                         | 0.83                           |
| 0.70                         | 0.78                           |
|                              |                                |
| 18.63%                       | 21 12%                         |
| 10.03%                       |                                |
| 5.84%                        | 6.5/%                          |
| -16.17%                      | -15.16%                        |
| 12.83%                       | 14.19%                         |
|                              |                                |
| 2.58%                        | 1.65%                          |
| 0.13                         | 0.17                           |
| 0.22                         | 0.29                           |
|                              |                                |
| 0.53%                        | 0 33%                          |

54 Click "Back to Client"

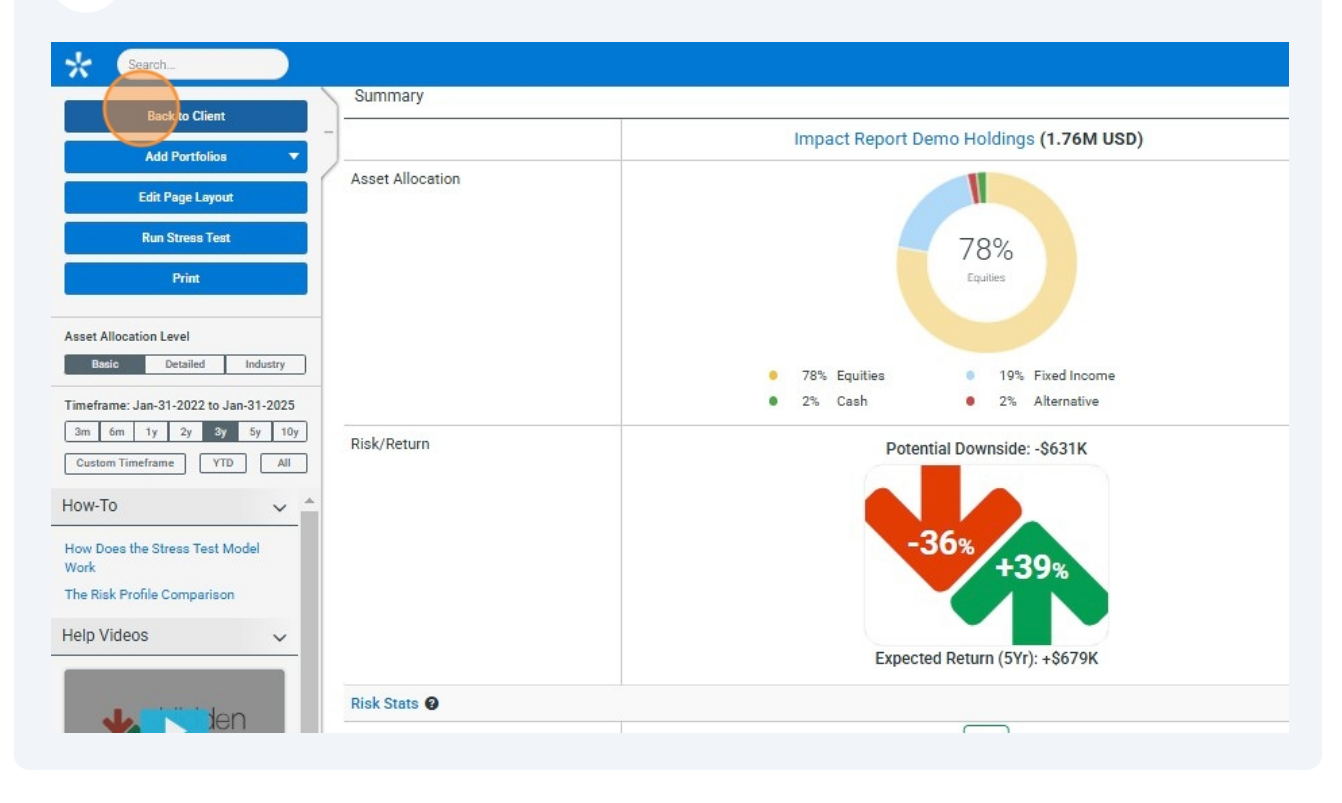

#### Click the Results button

|             |     |                                       |     |             | <b>,</b> A |
|-------------|-----|---------------------------------------|-----|-------------|------------|
| ~           | >>  | ~                                     | > > |             |            |
| Holdings    |     | Recommendation                        |     | Results     |            |
|             | Rec | ommendation (1.76M USD)               |     |             |            |
| Risk/Reward |     | TAN Impact Papert Dama Pacammandation |     | Risk/Reward |            |
| -36%        | l   | Impact Report Demo Current Proposed   |     |             |            |
|             |     |                                       |     |             |            |
|             |     |                                       |     |             |            |
|             |     |                                       |     |             |            |
|             |     |                                       |     |             |            |
|             |     |                                       |     |             |            |

### Click PDF proposal

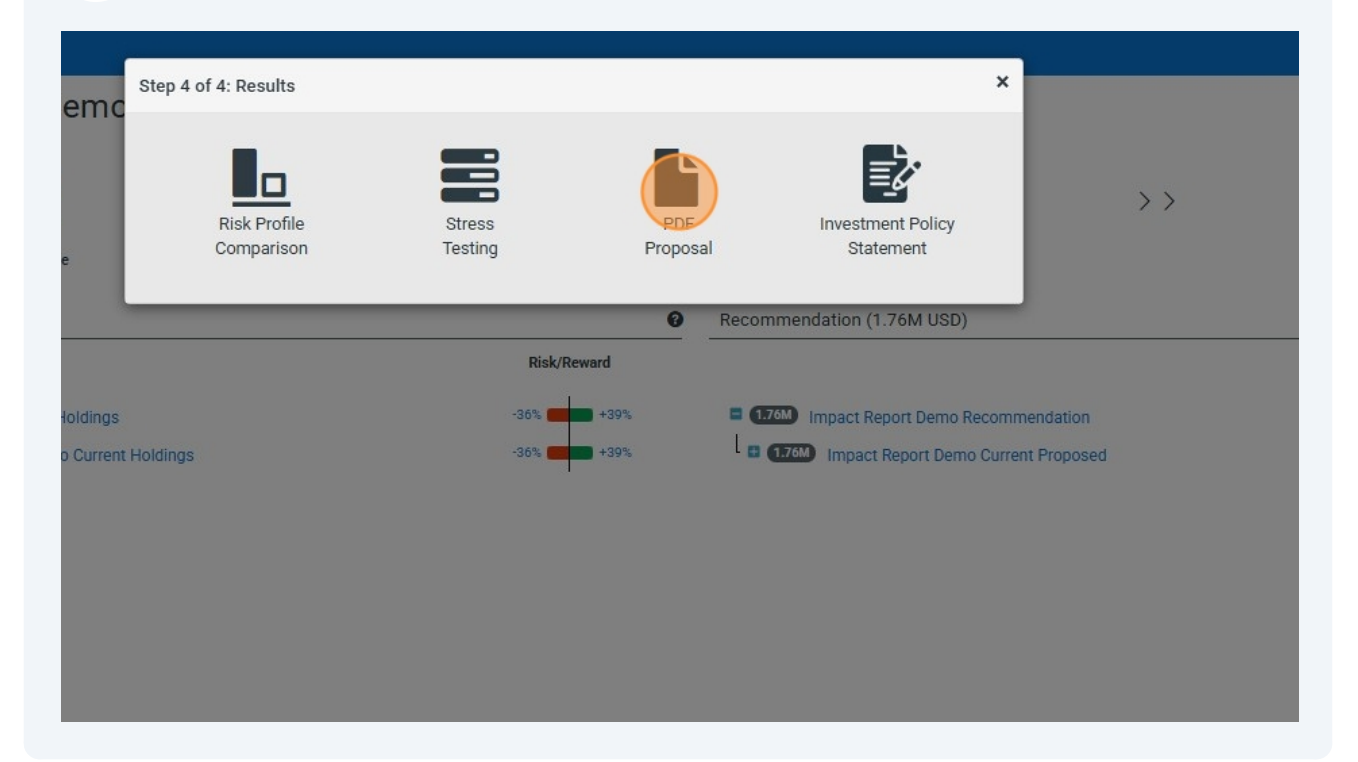

## 

Select My Organization - Impact Report. This is something we have built to satisfy our criteria. You may use this or create your own.

|                              | ~                |                                               |                      |                   |                |       |    |        |
|------------------------------|------------------|-----------------------------------------------|----------------------|-------------------|----------------|-------|----|--------|
| osal                         |                  | Client                                        | Impact Report Den    | no                |                |       |    | ×      |
| osal Template                | al               | Prepared For                                  | Impact Report Den    | no                |                |       |    |        |
| v                            |                  | Portfolio 1                                   | Impact Report Den    | no Holdings       |                |       |    | ×      |
| ,                            | *                | Portfolio 2                                   | Impact Report Den    | no Recommend      | dation         |       |    | ×      |
|                              | Jan 27<br>Jul 26 | Benchmark                                     | Start typing a port  | folio name.       |                |       |    |        |
|                              | (Jul 26)         | Timeframe                                     | 3m 6                 | m Iy              |                | 2у Зу | Sy | 10y    |
| )emo                         | (Feb 05)         |                                               | Custom Timeframe     |                   |                |       |    | ALL    |
| )emo                         | Feb 03           | Template                                      | My Organization -    | Impact Report     | (              |       |    | ~      |
| JTURE2025                    | 0018             | Asset Allocation Type                         | Basic Asset Class    | es                |                |       |    | ~      |
| .08VERYCO<br>507030          | Oct 18<br>Oct 19 | Send to Orion                                 | 🗌 Upload Proposa     | al PDF to Orion?  | 2              |       |    |        |
| nparison<br>)emo Holdi       | (Feb 03)         | GEHC : Excluded from charts and risk measures | because they have in | sufficient data f | for this timef | rame. |    |        |
| ioldings and<br>ioldings and | Feb 03<br>Feb 03 | Scenarios to Run                              |                      |                   |                |       |    | ~      |
| Demo Holdi                   | (Feb 05)         |                                               |                      |                   |                |       |    |        |
| dings                        | (Jul 16)         | Proposal Sections                             |                      |                   |                |       |    | ^      |
| dings and 1                  | (Aug 12)         | Freeform Text Section                         |                      |                   |                |       |    | $\sim$ |
| dings and 1                  | (Aug 12)         |                                               |                      |                   |                |       |    |        |

## Click the drop down called "Additional Files"

| SMA:INSPIREFUTURE2025 (00.18)<br>SMA:INSPIREGLOBVERYCO (00.18)             | Scenarios to Run                                    | ~ |
|----------------------------------------------------------------------------|-----------------------------------------------------|---|
| SMA:INSPIRECS07030                                                         | Proposal Sections                                   | ~ |
| Risk Profile Comparison                                                    |                                                     |   |
| Demo Test 13 Holdings and                                                  | ≡   × Risk Profile Summary                          |   |
| Stress Test                                                                | □ □ I III Risk Statistics                           |   |
| Impact Report Demo Holdi (Feb 05)                                          | ⊟   ★ Hypothetical Performance History              |   |
| Daniel Test Holdings (Julio)                                               | ≡ ⊨ × Portfolio Allocations                         |   |
| Daniel Test Heldings and 1 (1997)                                          | = L w East Cheat                                    |   |
| Daniel Test Holdings and T (Aug 12)<br>Daniel Test Holdings and T (Aug 12) |                                                     |   |
|                                                                            |                                                     |   |
|                                                                            | Unused                                              |   |
|                                                                            |                                                     |   |
|                                                                            |                                                     |   |
|                                                                            | <u> </u>                                            |   |
|                                                                            |                                                     |   |
|                                                                            |                                                     |   |
|                                                                            | brag unneeded sections here to remove from proposal |   |
|                                                                            |                                                     |   |
|                                                                            | \\                                                  |   |
|                                                                            | Freeform Text Section                               |   |
|                                                                            |                                                     | ~ |
|                                                                            | Additional Files                                    |   |
|                                                                            | Additional titles                                   | ~ |

|                                                                                    |                                  | = KISK PTOHE SUMMARY                                               |   |
|------------------------------------------------------------------------------------|----------------------------------|--------------------------------------------------------------------|---|
| SMA:INSPIREFUTURE2025<br>SMA:INSPIREGLOBVERYCO<br>SMA:INSPIRECS07030               | (0ct 18)<br>(0ct 18)<br>(0ct 19) | ≡   ≭ Risk Statistics                                              |   |
| Risk Profile Comparison                                                            |                                  |                                                                    |   |
| Impact Report Demo Holdi<br>Demo Test 13 Holdings and<br>Demo Test 13 Holdings and | Feb 03<br>Feb 03                 | E + 🛪 Portfolio Allocations                                        |   |
| Oterno Test 15 Holdings and                                                        | (Februa                          | E Fact Sheet                                                       |   |
| Impact Report Demo Holdi<br>Daniel Test Holdings                                   | (Feb 05)<br>(Jul 16)             | Unused                                                             |   |
| IPS                                                                                |                                  |                                                                    |   |
| Daniel Test Holdings and 1<br>Daniel Test Holdings and 1                           | Aug 12<br>Aug 12                 | Drag unneeded sections here to remove from proposal                |   |
|                                                                                    |                                  | Freeform Text Section                                              | ~ |
|                                                                                    |                                  | Additional Files                                                   | ^ |
|                                                                                    |                                  | This feature allows you to upload files (e.g. marketing materials) |   |
|                                                                                    |                                  |                                                                    |   |
|                                                                                    |                                  | Title                                                              |   |
|                                                                                    |                                  | Tele<br>Choose File No file chosen                                 |   |
|                                                                                    |                                  | Title<br>Choose File No file chosen<br>Submit                      |   |

Navigate to the folder where you saved the Insight report, choose the file and click save.

| $\rightarrow \vee \wedge$ | > Downloads > Needs processing | \$                  | <b>V</b>        | C. Se | arch Needs processing | Q        |
|---------------------------|--------------------------------|---------------------|-----------------|-------|-----------------------|----------|
|                           | - Portional Processing         |                     | 200             | 0     | aren needs processing | <u> </u> |
| rganize 🔻 Ne              | w folder                       |                     |                 |       | ≣ -                   | 0        |
| R Gallery                 | Name                           | Date modified       | Туре            | Size  |                       |          |
|                           | √ Today                        |                     |                 |       |                       |          |
| ↓ Downloads               | * Impact Report Demo Insight   | 2/5/2025 12:13 PM   | Adobe Acrobat D | 1,632 | KB                    |          |
| - Documento               |                                | 2/5/2025 9:50 AM    | Adobe Acrobat D | 1,869 | KB                    |          |
| Documents                 | ~                              | 2/5/2025 8:30 AM    | Adobe Acrobat D | 1,988 | KB                    |          |
| Pictures                  | *                              | 2/5/2025 8:59 AM    | File folder     |       |                       |          |
|                           |                                | 8/7/2024 1:49 PM    | Adobe Acrobat D | 2,144 | KB                    |          |
|                           |                                | 12/22/2023 12:19 PM | Adobe Acrobat D | 716   | KB                    |          |
| File name:                | Impact Report Demo Insight     |                     |                 |       |                       | ~        |
| Save as type:             | Adobe Acrobat Document         |                     |                 |       |                       | ~        |

|                                                                                           | = 1 # Misk Profile Summary                                         |   |
|-------------------------------------------------------------------------------------------|--------------------------------------------------------------------|---|
| SMA:INSPIREFUTURE2025 (0018)<br>SMA:INSPIREGLOBVERYCO (0018)<br>SMA:INSPIRECS07030 (0018) | $\equiv$   * Risk Statistics                                       |   |
| Risk Profile Comparison                                                                   | $\equiv$   $x$ Hypothetical Performance History                    |   |
| Impact Report Demo Holdi (Feb 03)<br>Demo Test 13 Holdings and (Feb 03)                   | = I 🛪 Portfolio Allocations                                        |   |
| Demo Test 13 Holdings and Feb 03<br>Stress Test                                           | E   * Fact Sheet                                                   |   |
| Impact Report Demo Holdi (Feb 05)<br>Daniel Test Holdings                                 | Unused                                                             |   |
| IPS                                                                                       |                                                                    |   |
| Daniel Test Holdings and 1 (44517)<br>Daniel Test Holdings and 1 (44517)                  | Drag unpacted sections have to remove from proposal                |   |
|                                                                                           | Freeform Text Section                                              |   |
|                                                                                           |                                                                    |   |
|                                                                                           | Additional Files                                                   | ^ |
|                                                                                           | This featore allows you to upload files (e.g. marketing materials) |   |
|                                                                                           | Trad                                                               |   |
|                                                                                           |                                                                    |   |

# 62 Click "Submit"

|                                                                                           | = 1 & Risk Profile Summary                                                                                                    |          |
|-------------------------------------------------------------------------------------------|----------------------------------------------------------------------------------------------------|----------|
| SMA:INSPIREFUTURE2025 (0018)<br>SMA:INSPIREGLOBVERYCO (0018)<br>SMA:INSPIRECS07030 (0019) | ⊟   ≭ Risk Statistics                                                                                                    |          |
| Risk Profile Comparison                                                                   | 📃 🛙 🕱 Hypothetical Performance History                                                                                                    |          |
| Impact Report Demo Holdi (Feb 03)<br>Demo Test 13 Holdings and (Feb 03)                   | = I 🗙 Portfolio Allocations                                                                                                    |          |
| Demo Test 13 Holdings and (Feb 03)                                                        | E   * Fact Sheet                                                                                                    |          |
| Stress Test                                                                               |                                                                                                    |          |
| Impact Report Demo Holdi (Feb 05)<br>Daniel Test Holdings                                 | Unused                                                                                                    |          |
| IPS                                                                                       |                                                                                                    |          |
| Daniel Test Holdings and 1 (Aug 12)<br>Daniel Test Holdings and 1 (Aug 12)                | Drag unneeded sections here to remove from proposal                                                                                                    |          |
|                                                                                           |                                                                                                    |          |
|                                                                                           | Freeform Text Section                                                                                                    | <br>     |
|                                                                                           | Freeform Text Section                                                                                                    | <u> </u> |
|                                                                                           | Freeform Text Section Additional Files This feature allows you to upload files (e.g. marketing materials)                                                     | ~        |
|                                                                                           | Freeform Text Section Additional Files This feature allows you to upload files (e.g. marketing materials) Insight Report                                      | ~        |
|                                                                                           | Freeform Text Section Additional Files This feature allows you to upload files (e.g. marketing materials) Insight Report Choose File Impact Repoo Insight.pdf | ~<br>    |

63 Navigate to the Proposal Section Drop Down. Click on the hamburger menu next to the Insight Report and drag to the top of the list of sections.

| Impact Report Demo (Fet<br>Impact Report Demo (Fet<br>Impact Report Demo (Fet | D Scenarios to Run                                  | ~      |
|-------------------------------------------------------------------------------|-----------------------------------------------------|--------|
| Risk Profile                                                                  | Proposal Sections                                   |        |
| SMA:INSPIREFUTURE2025                                                         |                                                     |        |
| MAINSPIREGLOBVERYCO                                                           | D ≡ ⊨ 🗶 Risk Profile Summary                        |        |
| tisk Profile Comparison                                                       | E K Risk Statistics                                 |        |
| mpact Report Demo Holdi                                                       |                                                     | _      |
| Demo Test 13 Holdings and (Fee                                                | Hypothetical Performance History                    |        |
| Stress Test                                                                   | ≡ I × Portfolio Allocations                         |        |
| mpact Report Demo Holdi (Fit<br>Daniel Test Holdings (Ju                      | E Fact Sheet                                        |        |
| PS                                                                            | Insight Report                                      |        |
| Daniel Test Holdings and 1 🦉                                                  |                                                     |        |
| Janiel Test Holdings and T (Au                                                | Unused                                              |        |
|                                                                               |                                                     |        |
|                                                                               | -                                                   |        |
|                                                                               |                                                     |        |
|                                                                               | Drag unneeded sections here to remove from proposal |        |
|                                                                               |                                                     |        |
|                                                                               |                                                     |        |
|                                                                               |                                                     |        |
|                                                                               | Freeform Text Section                               | $\sim$ |

## Adjust the time frame to your preference.

| it the fields below to customize your propos  | al.                                                                                                    |                |
|-----------------------------------------------|----------------------------------------------------------------------------------------------------|----------------|
| Client                                        | Impact Report Demo                                                                                      | ×              |
| Prepared For                                  | Impact Report Demo                                                                                      |                |
| Portfolio 1                                   | Impact Report Demo Holdings                                                                             | ×              |
| Portfolio 2                                   | Impact Report Demo Recommendation                                                                       | ×              |
| Benchmark                                     | Start typing a portfolio name.                                                                          |                |
| Timeframe                                     | 2m         6m         1y         2y         5y           Custom Timeframe </td <td>10y<br/>ALL VTD</td> | 10y<br>ALL VTD |
| Template                                      | My Organization - Impact Report                                                                         | ~              |
| Asset Allocation Type                         | Basic Asset Classes                                                                                     | ~              |
| Send to Orion                                 | Upload Proposal PDF to Orion?                                                                           |                |
| GEHC : Excluded from charts and risk measures | because they have insufficient data for this timeframe.                                                 |                |
|                                               |                                                                                                    |                |

| Impact Report Demo                                                                                      | Benchmark                                    | Start typing a portfolio name.                             |
|----------------------------------------------------------------------------------------------------|----------------------------------------------|------------------------------------------------------------|
| Demo Test 13                                                                                            | 127)                                         | 3m 6m 1v 7v 3v 6v 10v                                      |
| Wilke Kee Rotin                                                                                         | Timeframe                                    |                                                            |
| Client                                                                                                  |                                              | Custom Timeframe ALL Y                                     |
| Impact Report Demo                                                                                      | 305                                          |                                                            |
| Impact Report Demo                                                                                      | Template                                     | My Organization - Impact Report                            |
| Risk Profile                                                                                            | Asset Allocation Type                        | Basic Asset Classes                                        |
| SMA:INSPIREFUTURE2025                                                                                   | TTB                                          |                                                            |
| SMA:INSPIREGLOBVERYCO (<br>SMA:INSPIRECS07030 (                                                         | Send to Orion                                | Upload Proposal PDF to Orion?                              |
| Risk Profile Comparison                                                                                 | GEHC : Excluded from charts and risk measure | es because they have insufficient data for this timeframe. |
| Impact Report Demo Holdi (<br>Demo Test 13 Holdings and (<br>Demo Test 13 Holdings and (<br>Stress Test | Generate                                     |                                                            |
| Impact Report Demo Holdi (<br>Daniel Test Holdings (                                                    | Scenarios to Run                             |                                                            |
| IPS                                                                                                    |                                              |                                                            |
| Daniel Test Holdings and 1 (<br>Daniel Test Holdings and 1 (                                            | Proposal Sections                            |                                                            |
|                                                                                                    | 🗐 🗆 🗶 Insight Report                         |                                                            |
|                                                                                                    | 📃   🗶 Risk Profile Summary                   |                                                            |
|                                                                                                    | □ □ 🗶 Risk Statistics                        |                                                            |
|                                                                                                    | $\equiv$   🗶 Hypothetical Performance Histo  | bry                                                        |
|                                                                                                    |                                              |                                                            |

# **66** If you use Chrome, you can click the download icon and open the report

|                                              |          | ÷    |
|----------------------------------------------|----------|------|
| nchFromClient=true&p0=243656105&p1=243656111 | Q # 1    | • C2 |
|                                              |          |      |
|                                              |          |      |
|                                              | _        |      |
|                                              |          |      |
|                                              |          |      |
| Demo Holdings 🗙                              |          |      |
| Demo Recommendation                          |          |      |
| ortfolio name.                               |          |      |
| 6m 1y 2y 3y 5y 10y                           |          |      |
| ne ALL YTD                                   |          |      |
| on - Impact Report                           |          |      |
| ises 🗸                                       |          |      |
| osal PDF to Orion?                           |          |      |
| ta for this timeframe.                       |          |      |
|                                              |          |      |
|                                              |          |      |
| ¥                                            | ×        |      |
| ^                                            | <u>^</u> |      |
|                                              |          |      |

# 67 You will also be able to find the report in your file explorer. Usually in the downloads folder.

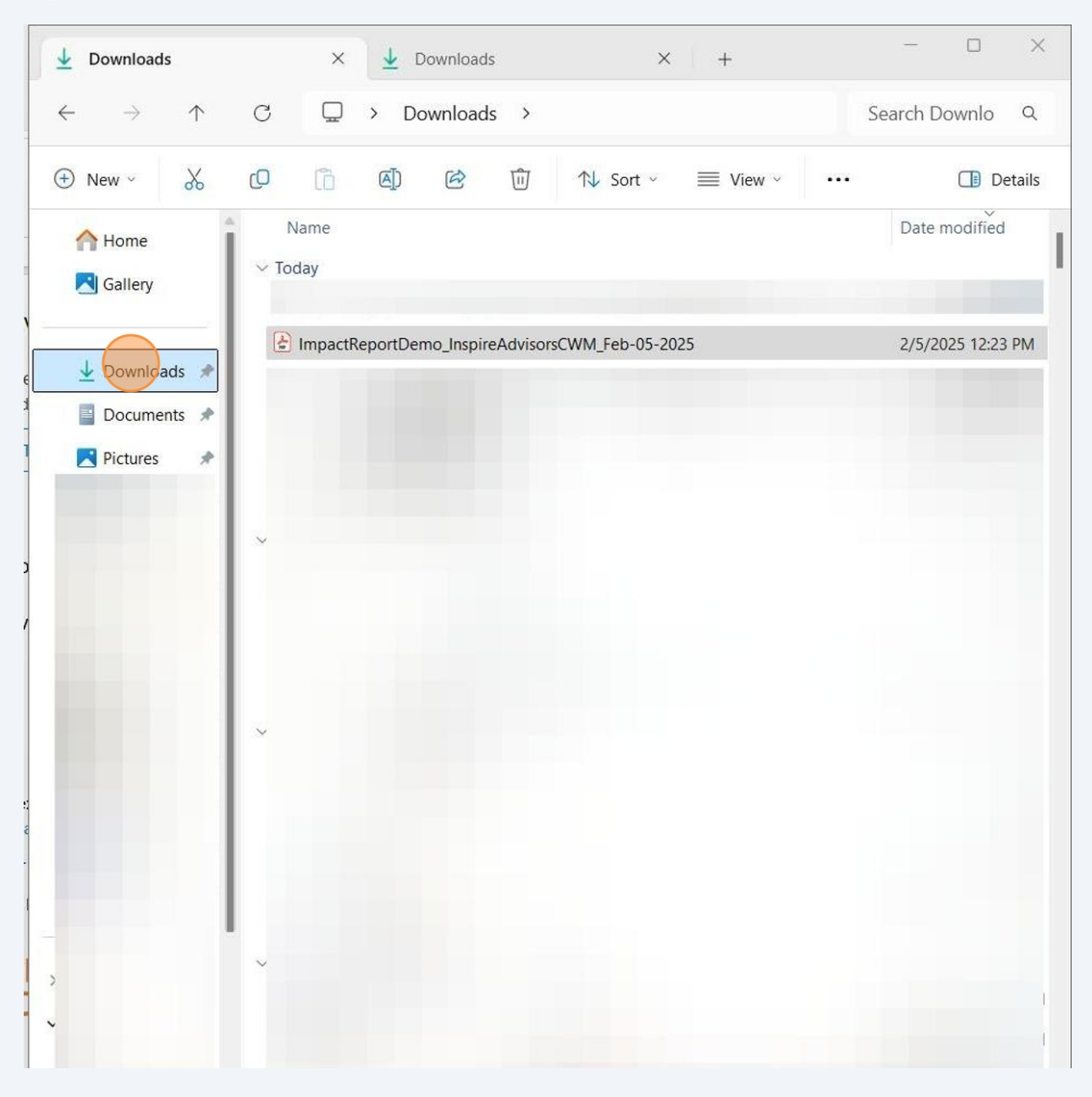

#### 68 Click "AVPageView"

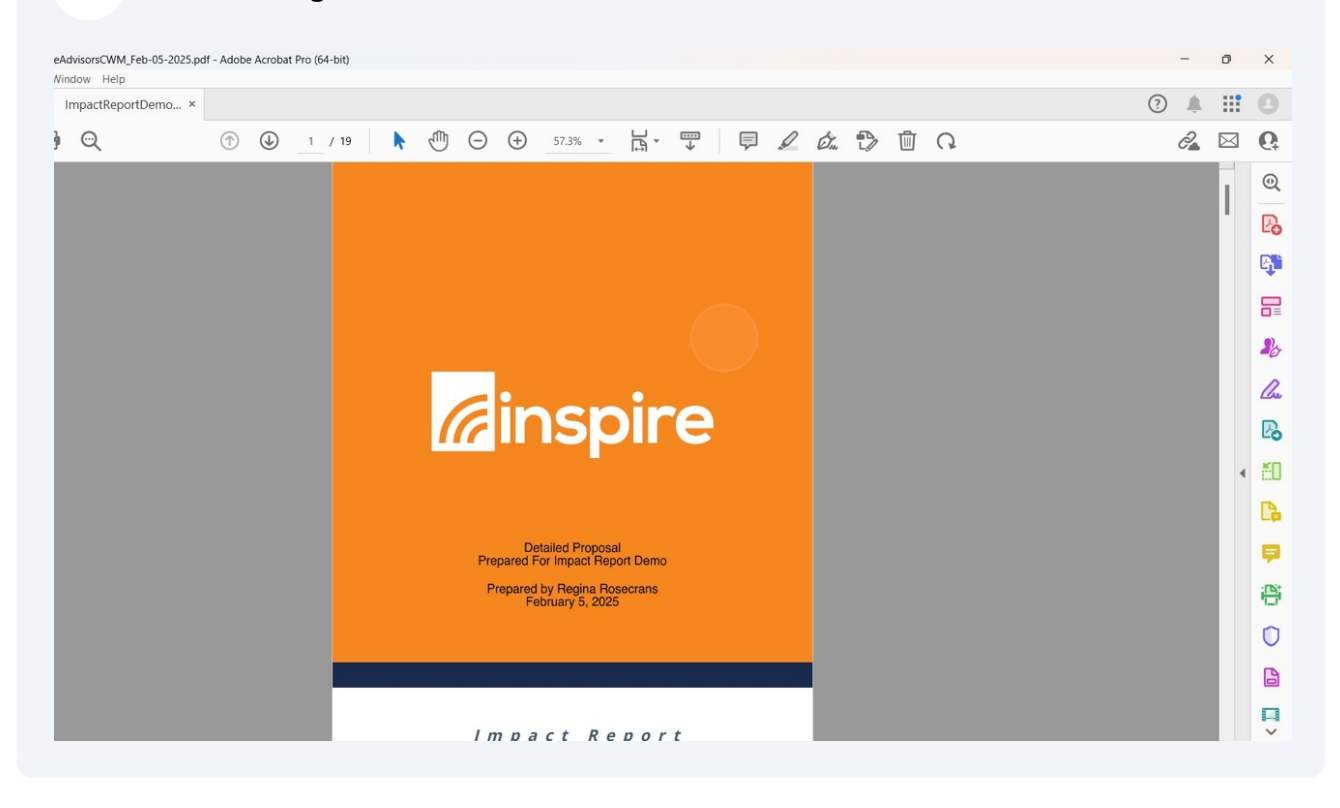